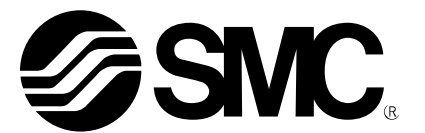

# Bedienungsanleitung

## Feldbus-System Handgerät PRODUKTBEZEICHNUNG

EX600-HT1 MODELL / Serie

**SMC** Corporation

## Inhaltsverzeichnis

| Sicherheitshinweise                | 3    |
|------------------------------------|------|
| Handgerät                          | 6    |
| Bestellanleitung                   | 6    |
| Bezeichnung und Funktion der Teile | 6    |
| Montage und Installation           | 7    |
| Einstellung und Anpassung          | 9    |
| Basisbetrieb                       | 9    |
| Hauptmenü                          | 9    |
| I/O Monitor                        | . 11 |
| Diagnosedaten                      | . 19 |
| Systemkonfiguration                | . 23 |
| Parametereinstellung               | . 29 |
| Handgeräteinstellung               | . 39 |
| Fehlerbehebung                     | . 42 |
| Parametereinstellung               | . 45 |
| Spezifikation                      | . 53 |
| Glossar                            | . 54 |

## Sicherheitshinweise

Diese Sicherheitshinweise dienen der Vermeidung von gefährlichen Situationen und/oder der Beschädigung von Geräten. Diese Hinweise lassen den Grad der möglichen Gefahr durch Aufkleber mit "Gefahr", "Warnung" oder "Vorsicht" erkennen, gefolgt von wichtigen Sicherheitsinformationen, die sorgfältig beachtet werden müssen. Um die Sicherheit für das Personal und die Gerätschaften zu gewährleisten, müssen die Hinweise in diesem Handbuch und im Produktkatalog befolgt werden, zusammen mit weiteren üblicherweise anzuwendenden Sicherheitspraktiken.

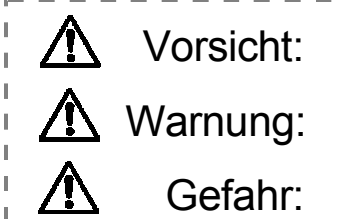

Wird den Anweisungen nicht Folge geleistet, kann es zu Verletzungen kommen oder Geräte können beschädigt werden.

Wird den Anweisungen nicht Folge geleistet, kann es zu schweren oder tödlichen Verletzungen kommen.

Unter extremen Bedingungen kann es zu schweren oder tödlichen Verletzungen kommen.

# A Warnung

• Über die Kompatibilität des Produkts entscheidet die Person, von der das System entwickelt oder von der die Spezifikationen festgelegt werden.

Da das hier beschriebene Produkt unter verschiedenen Betriebsbedingungen eingesetzt wird, muss über dessen Kompatibilität mit speziellen Geräten die Person entscheiden, von der das Gerät entwickelt wurde oder von der dessen Spezifikationen auf der Grundlage der erforderlichen Analyse und von Testergebnissen festgelegt werden. Über das erwartete Betriebsverhalten und die Gewährleistung der Sicherheit entscheidet die Person, die die Kompatibilität mit dem Produkt festgelegt hat. Von dieser Person müssen außerdem unter Berücksichtigung der neuesten Kataloginformationen kontinuierlich alle Spezifikationen überprüft werden. Bei der Konfiguration des Systems muss die Person dabei besonders alle Möglichkeiten des Geräteausfalls berücksichtigen.

 Maschinen und Geräte d
ürfen nur von Personen mit entsprechender Ausbildung betrieben werden.

Das hier beschriebene Produkt kann bei falscher Bedienung zur Gefahrenquelle werden. Montage, Bedienung und Wartung von Maschinen oder Geräten, einschließlich unserer Produkte, dürfen nur von Personen mit entsprechender Ausbildung und Erfahrung erfolgen.

- Wartungsarbeiten erst durchführen und das Produkt und Maschinen bzw. Geräte erst entfernen, wenn dies gefahrlos möglich ist.
- Inspektions- oder Wartungsarbeiten an Maschinen und Geräten dürfen erst ausgeführt werden, wenn überprüft wurde, dass diese sich in sicheren und definierten Schaltzuständen befinden.
- Soll das Produkt entfernt werden, ist sicherzustellen, dass die vorstehenden Sicherheitsmaßnahmen getroffen und alle relevanten Energieversorgungen unterbrochen wurden. Außerdem müssen die Sicherheitshinweise für alle betroffenen Produkte sorgfältig gelesen werden.
- Bevor Maschinen oder Geräte wieder in Betrieb genommen werden, ist sicherzustellen, dass sie nicht unerwartet eingeschaltet werden oder Störungen auftreten können.
- Vorab an SMC wenden und insbesondere die Sicherheitshinweise berücksichtigen, wenn das Produkt unter den nachstehenden Bedingungen eingesetzt werden soll.
  - Bedingungen und Umgebungsbedingungen außerhalb der vorgegebenen Spezifikationen oder Verwendung im Freien oder an einem dem direkten Sonnenlicht ausgesetzten Ort
  - Installation in Anlagen in Verbindung mit Atomenergie, Bahnanlagen, Flugnavigation, Raumfahrt, Transport, Fahrzeugen, Verteidigungseinrichtungen, medizinischer Behandlung, Verbrennung und Wiederherstellung oder mit Lebensmitteln und Getränken in Berührung befindliche Geräten, Not-Aus-Stromkreisen, Kupplungs- und Bremskreisen in Pressenanlagen, Sicherheitseinrichtungen oder sonstigen Anwendungen, die für die im Produktkatalog beschriebenen Standardspezifikationen ungeeignet sind.
  - Anwendungen, die negative Auswirkungen auf Personen, Sachwerte oder Tiere haben könnten und eine spezielle Sicherheitsanalyse erfordern.
  - Verwendung in einer Verriegelungsschaltung, die als Ausfallschutz eine doppelte mechanische Verriegelung sowie die regelmäßige Überprüfung der einwandfreien Funktion erfordert.

| <u>∧</u> Warnung                                                                                                    |
|----------------------------------------------------------------------------------------------------|
| <ul> <li>Dieses Produkt darf weder zerlegt, verändert (einschließlich Ändern der Platine) noch repariert<br/>werden.</li> </ul>                                                                                                    |
| Dies kann zu Verletzungen oder Fehlfunktionen führen.                                                                                                    |
| <ul> <li>Bedienen Sie das Produkt nicht und nehmen Sie keine Einstellungen daran vor, wenn Sie nasse<br/>Hände haben.</li> </ul>                                                                                                    |
| Es besteht die Gefahr eines elektrischen Schlags.                                                                                                    |
| Betreiben Sie das Produkt nicht außerhalb der angegebenen Betriebsbereichsgrenzen.<br>Setzen Sie das Produkt nicht in Verbindung mit brennbaren oder schädlichen Gasen oder Flüssigkeiten ein.                                                                                                    |
| Brände, Funktionsstörungen oder Schäden können die Folge sein.<br>Überprüfen Sie vor der Inbetriebnahme die Spezifikationen.                                                                                                    |
| <ul> <li>Betreiben Sie das Produkt nicht in einer Umgebung, in der brennbare oder explosive Gase<br/>vorhanden sein können.</li> <li>Dies kann zu Feuer oder einer Explosion führen.</li> <li>Dieses Produkt ist nicht explosionssicher konstruiert.</li> </ul>                                                                                                    |
| <ul> <li>Die folgenden Anweisungen müssen befolgt werden, wenn das Produkt in einem<br/>Verriegelungsschaltkreis verwendet wird:</li> <li>Sehen Sie ein Mehrfach-Verriegelungssystem wie etwa ein mechanisches Schutzsystem vor.</li> <li>Kontrollieren Sie das Gerät regelmäßig, um den ordnungsgemäßen Betrieb sicherzustellen.<br/>Andernfalls können Fehlfunktionen auftreten, die einen Unfall verursachen können.</li> </ul> |
| <ul> <li>Die folgenden Anweisungen müssen während der Wartung befolgt werden:</li> <li>Schalten Sie die Stromversorgung aus.</li> <li>Schalten Sie die Druckluftversorgung aus, lassen Sie den Restdruck ab und stellen Sie sicher, dass die Luft entwichen ist, bevor Sie mit den Wartungsarbeiten beginnen.<br/>Andernfalls kann es zu Verletzungen kommen.</li> </ul>                                                           |

| ▲ Vorsicht                                                                                                    |
|----------------------------------------------------------------------------------------------------|
| <ul> <li>Das Produkt ist für den Einsatz in der Fertigungsindustrie vorgesehen.         Das hier beschriebene Produkt wird grundsätzlich für die friedliche Nutzung in der Fertigungsindustrie bereitgestellt.         Soll das Produkt in anderen Industriebranchen eingesetzt werden, ist zuvor SMC zu konsultieren, um erforderlichenfalls die Spezifikationen auszutauschen oder einen anderen Vertrag abzuschließen.         Wenden Sie sich bei Unklarheiten an SMC-Verkaufsbüro oder an SMC direkt.     </li> </ul> |
| <ul> <li>Bei Gebrauch, Montage und Erneuerung des Geräts:</li> <li>Berühren Sie keine scharfen Metallteile des Anschlusses oder des Steckers.</li> <li>Üben Sie keine übermäßige Kraft auf das Gerät aus.<br/>Die Anschlussbereiche des Geräts sind mit Dichtungen fest verbunden.</li> <li>Achten Sie beim Verbinden von Geräten darauf, dass Ihre Finger nicht zwischen den Geräten<br/>eingeklemmt werden.<br/>Dies kann zu Verletzungen führen.</li> </ul>                                                             |
| <ul> <li>Führen Sie nach Abschluss der Wartung eine ordnungsgemäße Funktionsprüfung durch.</li> <li>Schalten Sie das Gerät aus, wenn es nicht richtig funktioniert.<br/>Die Sicherheit kann aufgrund einer unerwarteten Fehlfunktion nicht gewährleistet werden.</li> </ul>                                                                                                    |
| <ul> <li>Erden Sie das Gerät, damit Sicherheit und Störfestigkeit des Feldbus-Systems gewährleistet sind.<br/>Die Erdung ist nahe am Produkt mit einem möglichst kurzen Erdungskabel vorzunehmen.</li> </ul>                                                                                                    |

# **▲** Vorsicht

- Befolgen Sie beim Umgang mit dem Feldbus-System die nachstehenden Hinweise. Bei Nichtbeachtung kann das Produkt beschädigt werden.
- Betreiben Sie das Feldbus-System innerhalb des vorgegebenen Spannungsbereichs.
- Um das Produkt herum muss ausreichend Platz f
  ür die Ausf
  ührung von Wartungsarbeiten vorhanden sein.
- Entfernen Sie keine Aufkleber vom Produkt.
- Halten Sie alle angegebenen Anzugsmomente ein.
- Setzen Sie die Kabel keiner Biege- oder Zugbelastung aus und stellen Sie keine schweren Lasten auf ihnen ab.
- Schließen Sie die Drähte und Kabel richtig an, unterbrechen Sie dazu die Stromversorgung.
- Verlegen Sie die Drähte und Kabel nicht zusammen mit Netz- bzw. Hochspannungskabeln.
- Trennen Sie das Netzkabel für Magnetventile vom Netzkabel für die Eingabe- und Steuergeräte.
- Überprüfen Sie die Isolierung der Drähte und Kabel.
- Treffen Sie geeignete Ma
  ßnahmen gegen St
  öreinfl
  üsse (z. B. Entst
  örfilter), wenn das Produkt in eine Anlage oder ein Ger
  ät eingebaut wird.
- Wählen Sie je nach Betriebsumgebung die geeignete Schutzart (IP) aus.
- Schirmen Sie das Produkt bei Verwendung unter folgenden Bedingungen ausreichend ab:
- bei Auftreten von Störeinflüssen infolge statischer Elektrizität
- bei starken elektromagnetischen Feldern
- bei vorhandener Radioaktivität
- bei Vorhandensein von Stromleitungen
- Setzen Sie das Produkt nicht in der Nähe von Orten ein, an denen Spannungsspitzen auftreten.
- Sehen Sie einen geeigneten Überspannungsschutz vor, wenn eine Last, die Spannungsspitzen erzeugt, wie z. B. ein Magnetventil, direkt angeschlossen wird.
- Stellen Sie sicher, dass keine Fremdkörper in das Produkt eindringen können.
- Setzen Sie das Produkt keinen Vibrationen oder Stoßbelastungen aus.
- Setzen Sie das Produkt nicht an Orten ein, an denen Temperaturschwankungen auftreten können.
- Betreiben Sie das Produkt innerhalb des angegebenen Umgebungstemperaturbereichs.
- Setzen Sie das Produkt keiner Wärmestrahlung aus.
- Reinigen Sie das Produkt nicht mit chemischen Substanzen wie Benzol oder Verdünnern.
- Montieren Sie das Produkt nicht an einem Ort, an dem es als Trittstufe verwendet werden kann.
- Achten Sie beim Anheben eines großen Magnetventil-Verteilers darauf, dass die Ventilanschlüsse nicht belastet werden.
- Berücksichtigen Sie den beim Einschalten der Stromversorgung erzeugten Einschaltstrom.
- Da das Produkt nicht über die für die CE-Kennzeichnung erforderliche Beständigkeit gegenüber Blitzüberspannungen verfügt, müssen entsprechende Ma
  ßnahmen auf der Anlagenseite getroffen werden.

## Hinweis

#### Bediener

- Dieses Betriebshandbuch wurde für Personen geschrieben, die über Kenntnisse im Zusammenhang mit druckluftbetriebenen Maschinen und Apparaten, deren Montage, Inbetriebnahme und Wartung verfügen.
- Lesen Sie dieses Handbuch sorgfältig und vergewissern Sie sich vor der Montage, Inbetriebnahme oder Wartung, dass Sie seinen Inhalt verstanden haben.

## Handgerät

## Bestellanleitung

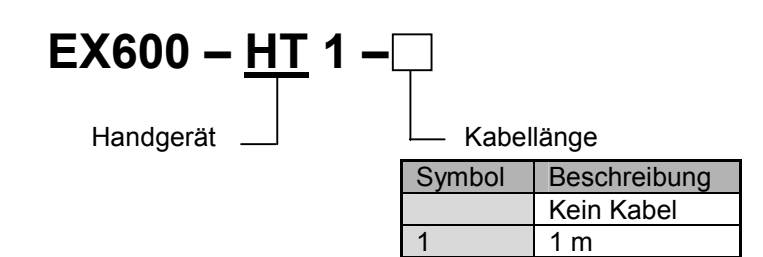

3

3 m

Option

| Teilenummer   | Beschreibung         |
|---------------|----------------------|
| EX600-AC010-1 | Handgerätekabel, 1 m |
| EX600-AC030-1 | Handgerätekabel, 3 m |

## Bezeichnung und Funktion der Teile

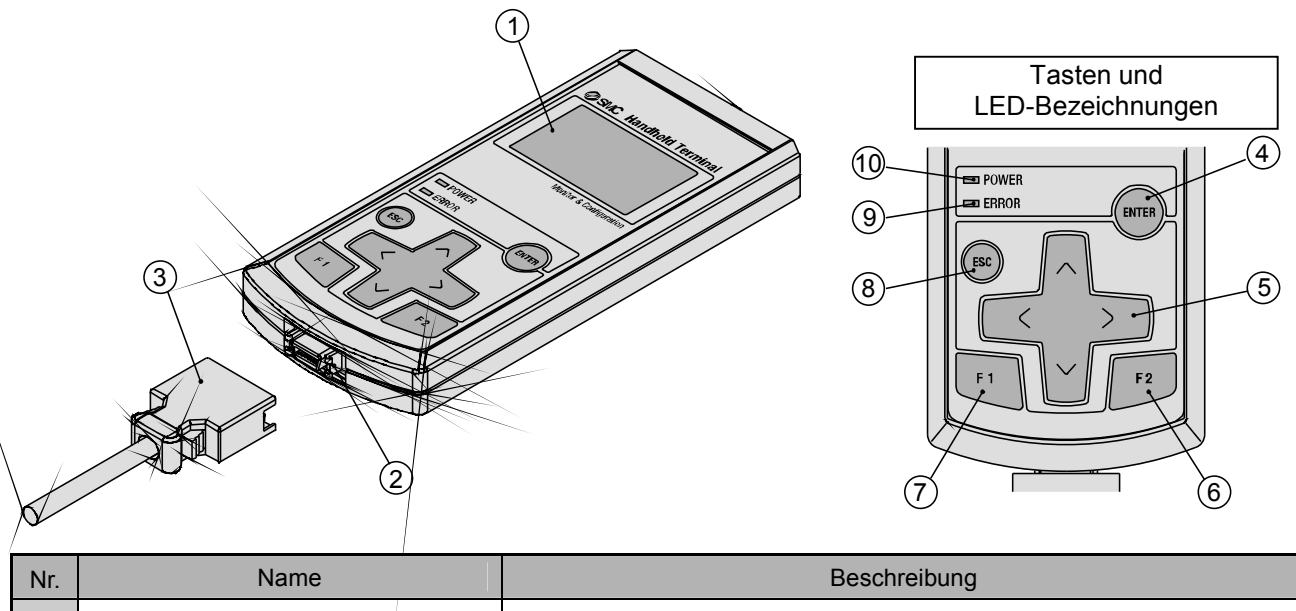

| Nr. | Name                                                                                                    | Beschreibung                                                                                                    |
|-----|----------------------------------------------------------------------------------------------------|----------------------------------------------------------------------------------------------------|
| 1   | LCD-Display                                                                                                    | Zeigt die Betriebszustände und Informationen zum Gerät an.                                                                                                    |
| 2   | Anschlussstecker                                                                                                    | Stecker für das Handgerätekabel.                                                                                                    |
| 3   | Handgerätekabel                                                                                                    | Kabel zur Verbindung der SI-Einheit mit dem Handgerät.                                                                                                    |
| 4   | Taste ENTER ( 🕮 )                                                                                                    | Bei der Auswahl des Bildschirms wird diese Schaltfläche für die Wahl der<br>erforderlichen Position verwendet. Zum Einrichten des Bildschirms<br>werden die ausgewählten Inhalte durch Drücken dieser Schaltfläche<br>registriert.                                                        |
| 5   | Cursortaste ( Image Cursortaste ( Image Cursortaste )<br>*wird in diesem Handbuch als<br>"Richtungspfeiltaste" bezeichnet. | Diese Taste wird verwendet, um den Cursor am LCD-Display nach<br>oben/unten oder nach rechts/links zu bewegen. Wählen Sie die<br>erforderliche Position mit Hilfe dieser Taste. Verwenden Sie diese Taste,<br>um Einstellwerte zu erhöhen/senken oder zum Ein- und Ausschalten<br>ON/OFF. |
| 6   | Taste F2 ( F2 )                                                                                                    | Diese Taste funktioniert gemäß der Angabe oder Anweisung am                                                                                                    |
| 7   | Taste F1 ( F1 )                                                                                                    | Bildschirm.                                                                                                    |
| 8   | Taste ESC ( 🖾 )                                                                                                    | Bei der Wahl des Bildschirms wird diese Taste verwendet, um zum<br>vorherigen Bildschirm zurückzukehren. Beim Drücken dieser Taste<br>werden die eingestellten Inhalte annulliert.                                                                                                    |
| 9   | Fehler-LED                                                                                                    | Die Fehler-LED (rot) leuchtet auf, wenn der Diagnosefehler EX600 auftritt (weitere Einzelheiten im Abschnitt "Fehlerbehebung" und "Fehlercode").                                                                                                    |
| 10  | Power LED                                                                                                    | Die Power LED (grün) leuchtet auf (ON), wenn das Handgerät mit einer EX600 SI-Einheit verbunden und die Stromversorgung für die Kontrolle/<br>Eingabe eingeschaltet (ON) ist.                                                                                                    |

### Montage und Installation

### • Verdrahtung

Verbindungsseite Stecker

Beim Anschließen des Kabels an das Handgerät, Stecker gerade in das Handgerät einführen, bis er einrastet.

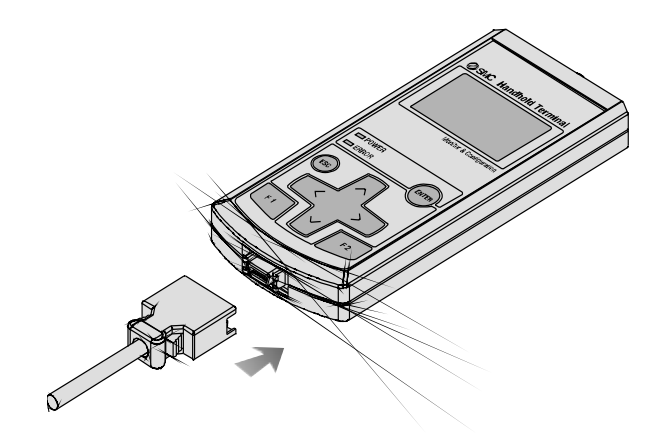

• Verbinden mit der SI-Einheit Der M12 Kabelsteckverbinder befindet sich am Stecker für das Handgerät an der SI-Einheit. Zum Anschließen des Kabels an die SI-Einheit,

siehe "SPEEDCON-Verdrahtung".

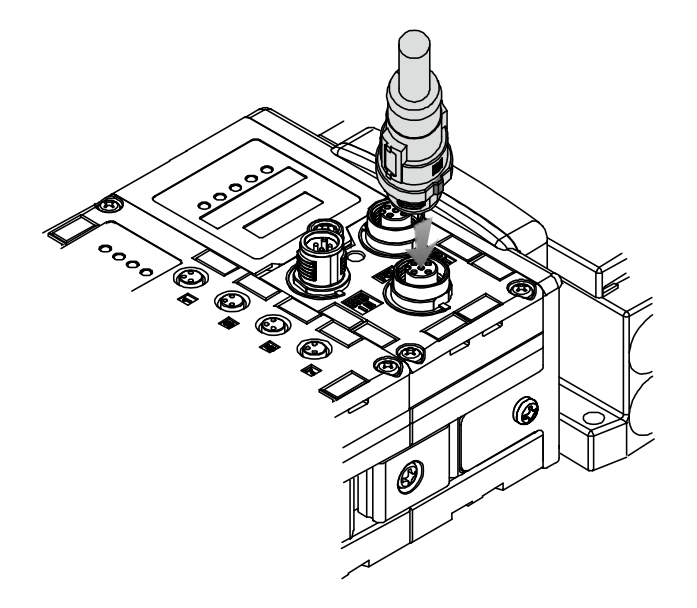

### SPEEDCON-Verdrahtung

- Der M12-Steckverbinder kann mit einem SPEEDCON-Steckverbinder zusammengefügt werden.
- Setzen Sie den vorgesehenen Abschnitt des Metallrings des Kabelsteckverbinders (Stecker/Buchse) auf die Markierung am Kabelende.

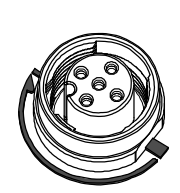

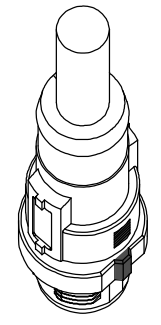

• Drücken Sie das Anschlussstück gerade, um es in den Stecksockel des Geräts einzuführen. Wenn er ohne Ausrichtung auf die Markierung eingeführt wird, passt der Steckverbinder nicht in den Stecksockel.

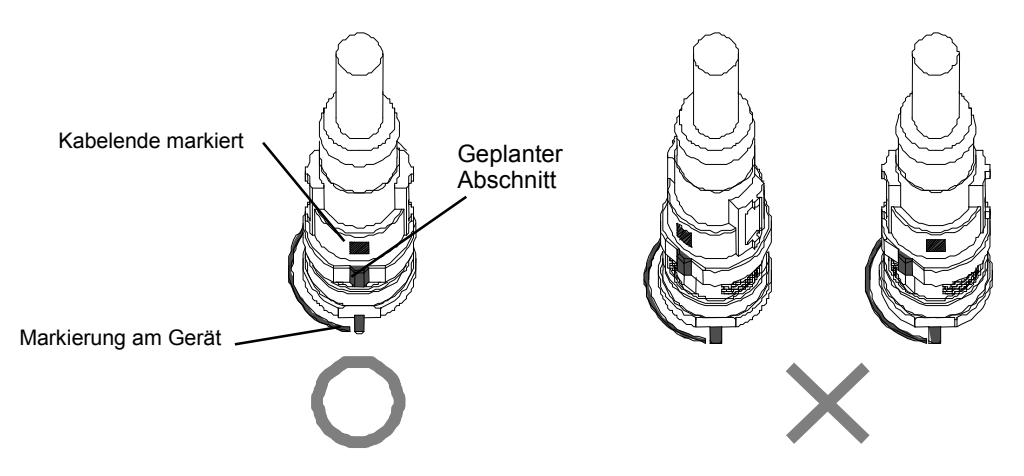

• Drehen Sie das Anschlussstück im Uhrzeigersinn. Er stoppt nach einer Vierteldrehung. Drehen Sie ihn weiter. Wenn der Steckverbinder eine halbe Drehung von der ursprünglichen Position gedreht wurde, ist der geplante Abschnitt an der diagonalen Position zur Markierung eingestellt und die Drehung ist vollständig. Prüfen Sie, ob der Steckverbinder fest sitzt. Wenn der Steckverbinder zu fest gedreht wurde, kann er nur sehr schwer gelöst werden.

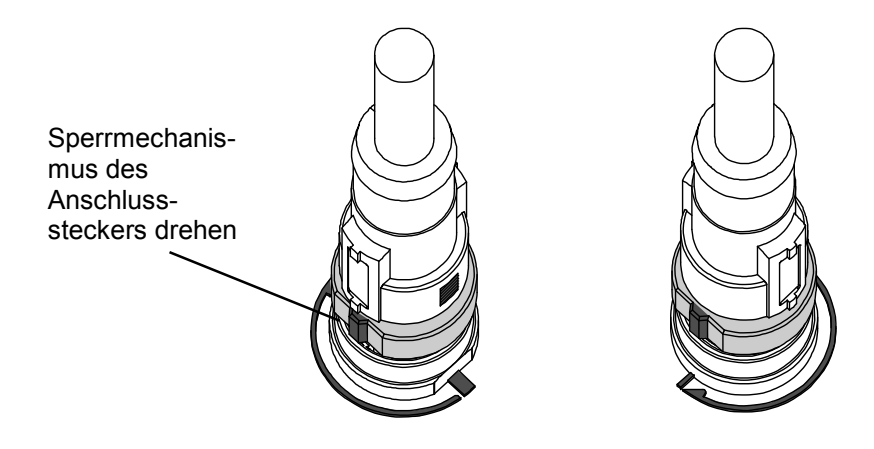

## **Einstellung und Anpassung**

### Basisbetrieb

- Einschalten der Stromversorgung (ON)
- Wenn die SI-Einheit und das Handgerät mit dem Kabel verbunden sind, erfolgt die Stromzufuhr zum Handgerät.
- Die Power LED leuchtet auf (ON) und der Startbildschirm wird auf dem LCD-Display angezeigt.
- Der Hauptmenübildschirm wird nach 2 Sekunden angezeigt.

### Ausschalten der Stromversorgung (OFF)

• Sobald der Hauptmenübildschirm angezeigt wird, entfernen Sie das Kabel zur SI-Einheit.

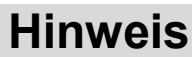

- Stellen Sie sicher, dass auf alle unbenutzten Steckverbinder eine Dichtungskappe aufgesetzt wird.
- Wenn die richtigen Dichtungskappen verwendet werden, verfügt das Gerät über einen IP67-Schutz.
- Um Fehlfunktionen des Geräts zu vermeiden, Kabel nicht entfernen, solange der Hauptmenübildschirm noch nicht angezeigt wird.

### • Energiesparmodus

Ist die Stromversorgung eingeschaltet und wird die 📧 Taste 2 Sekunden lang oder länger gedrückt, wechselt das Handgerät in den Energiesparmodus. Das LCD-Display schaltet sich aus (OFF). Durch

erneutes Drücken der 📖 Taste wird der Energiesparmodus beendet.

#### Hauptmenü

Für die verschiedenen Funktionen des Handgeräts stehen 5 Modi zur Verfügung.

Jeder Modus besteht aus Schichten mit detaillierten Inhalten, die eine Einstellung und Prüfung der einzelnen Modi ermöglichen.

Main Menu 1.I/O monitor 2.Diagnosis Data 3.Sys. Configuration 4.Parameter Setting 5.Terminal Setting

### Mode Selection Screen

| Nr. | Modus                                      | Beschreibung                                                                                                    |
|-----|--------------------------------------------|----------------------------------------------------------------------------------------------------|
| 1   | E/A Monitormodus                           | Dieser Modus zeigt den E/A Zustand des Geräts an und ist für die E/A verantwortlich.                                                                                                    |
| 2   | Modus Diagnosedaten<br>überprüfen          | Dieser Modus zeigt den E/A Zustand des Geräts, detaillierte Fehlermeldungen und Fehlerprotokolle an.                                                                                                    |
| 3   | Modus für die<br>Betriebssystemeinstellung | <ul> <li>Dieser Modus wird verwendet, um folgende Systembetriebseinstellungen vorzunehmen:</li> <li>Eingabe des symbolischen Namens der einzelnen Geräte.</li> <li>Aktualisierung der Speicherinformationen über die Modulkonfiguration.</li> <li>Änderung der Funktion Hold/Clear auf SW-Einstellung der SI-Einheit oder auf Einstellung durch das Handgerät.</li> <li>Löschen des ON/OFF Zählers eines E/A Geräts.</li> <li>Zurücksetzen der Geräteparameter auf standardmäßige Werkseinstellungen.</li> <li>Löschen aller Fehlerprotokolle.</li> </ul>                                                                                          |
| 4   | Modus für die<br>Parametereinstellung      | Mit diesem Modus werden einzelne Parameter eingestellt.                                                                                                    |
| 5   | Modus<br>Handgeräteinstellung              | <ul> <li>Dieser Modus wird verwendet, um folgende Systembetriebseinstellungen vorzunehmen:</li> <li>Einstellung des Kontrastes am LCD-Display. → 9 Einstellmöglichkeiten</li> <li>Einstellung der Helligkeit am LCD-Display. → 5 Einstellmöglichkeiten</li> <li>Einstellung des hörbaren Klickens beim Drücken einer Taste. → 5 Einstellmöglichkeiten</li> <li>Uhrzeit einstellen bevor das Gerät im Ruhezustand in den Energiesparmodus wechselt → 0, 1 Min., 3 Min., 7 Min., 10 Min.</li> <li>Annullieren der Betriebseinstellung am Handgerät und Rückkehr zu den anfänglich eingestellten Werten.</li> <li>Änderung des Passwortes.</li> </ul> |

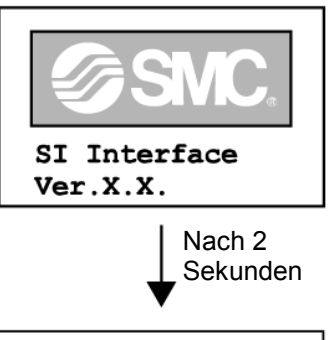

Main Menu 1.I/O monitor 2.Diagnostic Data 3.Sys. Configuration 4.Parameter Setting 5.Terminal Setting

### Hauptmenüablauf

- Durch Drücken einer Richtungspfeiltaste A oder auf dem Hauptmenübildschirm bewegt sich der Cursor nach oben oder unten, so dass der nächste Modus ausgewählt werden kann.
- Wählen Sie einen Modus und drücken Sie die 📟 Taste, um zum oberen Bildschirm des Modus zu gelangen.
- Um vom oberen Bildschirm im Modus zum Hauptmenübildschirm zurückzukehren, drücken Sie die Bate.

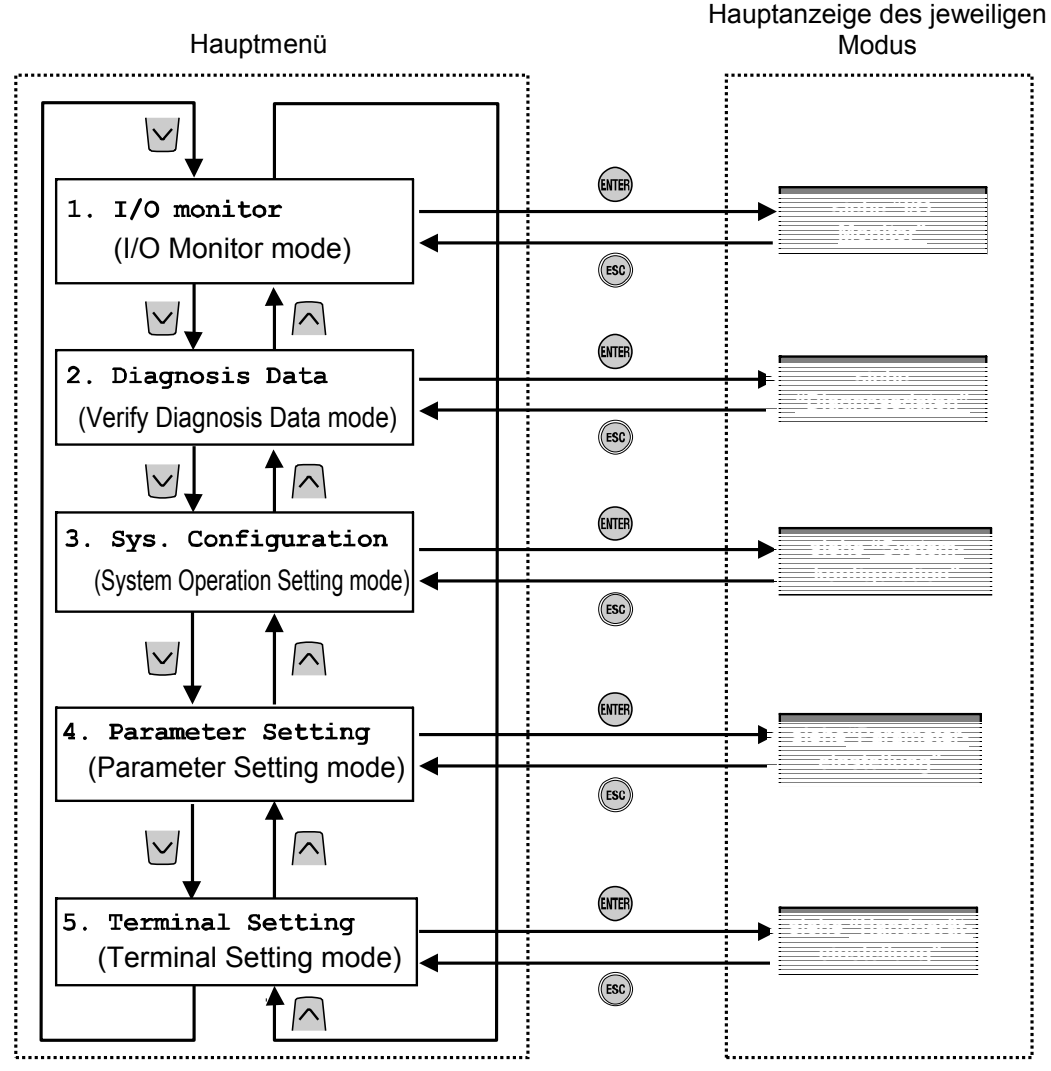

% Durch Drücken der Tasten wechselt man in die Modi gemäß den Pfeilen.

### • I/O Monitor

### Strukturhierarchiemodus

Der "I/O Monitor" verfügt über folgende Strukturhierarchie:

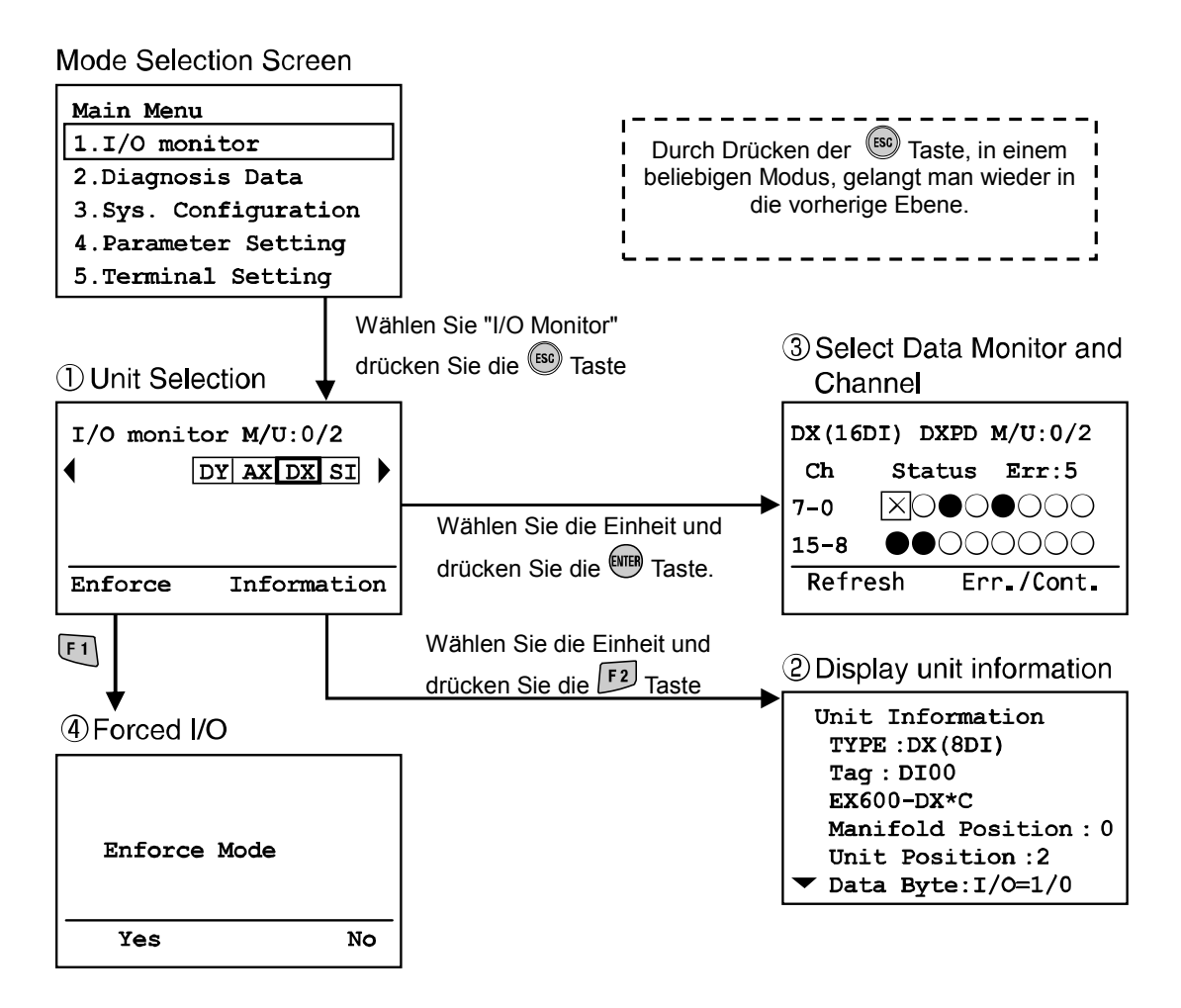

| Modus                        | Inhalt                                                                                                    |
|------------------------------|----------------------------------------------------------------------------------------------------|
| ① Geräteauswahl              | Für die Wahl des I/O Geräts, das folgende Abläufe ausführen soll (siehe "Geräteauswahl").                            |
| ② Geräteinformationsdisplay  | Zeigt die Speicherkarteninformation über die I/O Geräte und das EX600<br>System (siehe "Geräteinformationsdisplay"). |
| ③ Datenmonitor und Kanalwahl | Zeigt den Eingabe/Ausgabezustand der I/O Geräte und Fehlerinformationen an (siehe "Datenmonitor und Kanalwahl").     |
| ④ Forced I/O                 | Ändert den Eingabe/Ausgabezustand der I/O Geräte<br>(siehe "Forced I/O").                                            |

- Geräteauswahl c) b) a) Unit Selection screen Bildschirmbeschreibung itor M/U:0/2 I/O mon ENTER a) Ventilinsel/Modulnummer DY AX DX SI Zeigt die gewählte Ventilinsel und Wählen Sie Modulnummer an. Datenmonitor Derzeit beträgt die Ventilinselnummer immer 0, da dieser Wert für eine zukünftige Erweiterung Enforce Information und Kanal reserviert ist. F 2 F 1 Die Modulnummer 0 ist dem Gerät zugewiesen, das sich am nächsten bei der Endplatte Forced I/O **Display Unit Info** befindet. Im oben genannten Fall ist Nummer 2 dem gewählten DX-Gerät zugeordnet.
  - b) Geräteabkürzung (siehe "Gerätetyp")
     Verwenden Sie die Pfeiltasten und , um das Gerät zu wählen, dessen Informationen angezeigt werden sollen.
- c) Wenn die Information über das Gerät nicht auf der Seite enthalten ist, erscheint ◄ oder►.
   Drücken Sie die Taste 
   oder 
   , um die nächste Konfiguration anzuzeigen.

Wenn der Zugriff auf das gewählte Gerät nicht möglich ist, wird anstelle des Wechsels zum Geräteauswahlbildschirm ein Warnbildschirm angezeigt (wie auf der Abb. zu sehen).

Prüfen Sie, ob die grüne "ST(M)" LED der SI-Einheit leuchtet (ON) und das Handgerätekabel ordnungsgemäß verbunden ist. Drücken Sie die Taste

(55), um zum Hauptmenübildschirm zurückzukehren.

Warning System access is not completed. Please check the connection

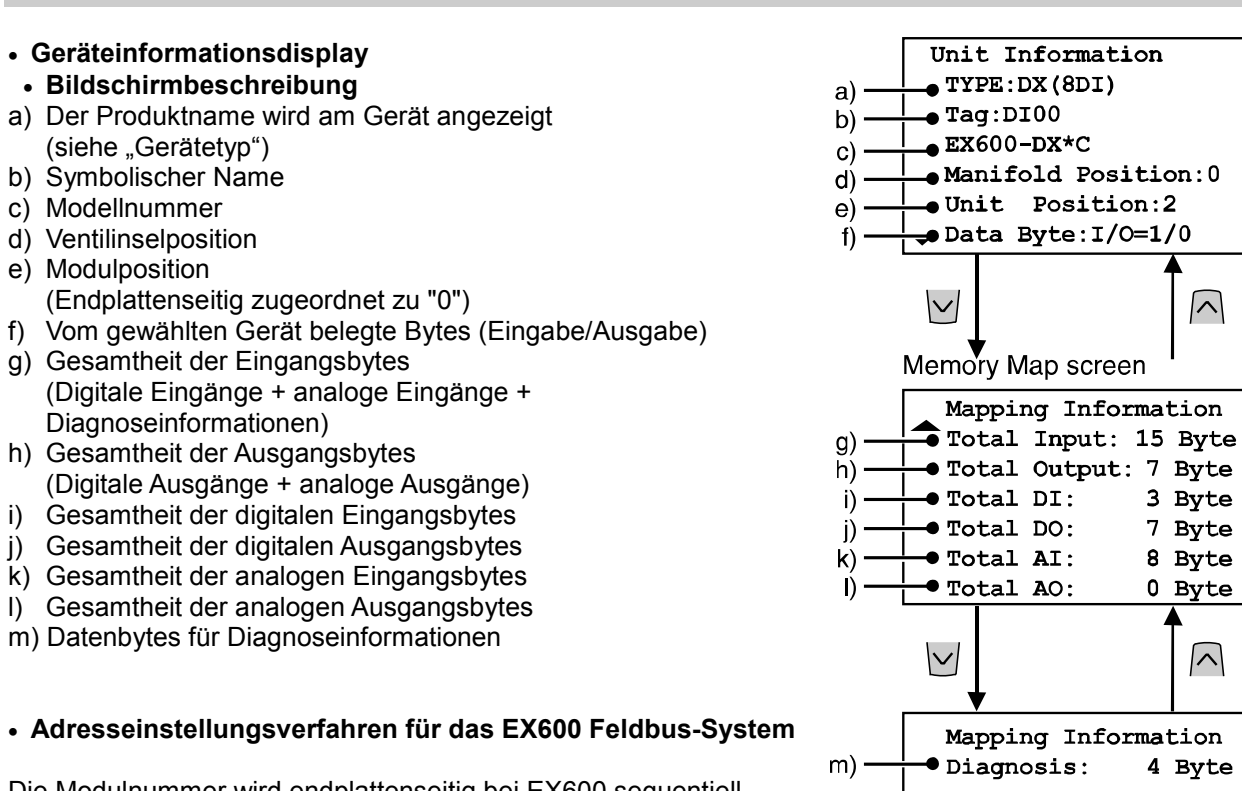

Die Modulnummer wird endplattenseitig bei EX600 sequentiell zugeteilt. Das Gerät, das sich am nächsten bei der Endplatte befindet, erhält die Modulnummer 0. Die maximale Anzahl der angeschlossenen Geräte beträgt 10 einschließlich der SI-Einheit. Sobald 10 Geräte angeschlossen sind, lautet die Nummer der SI-Einheit 9.

Der Ausgang der Ventilinsel, der am nächsten zur SI-Einheit ist, ist der Ausgangs 0.

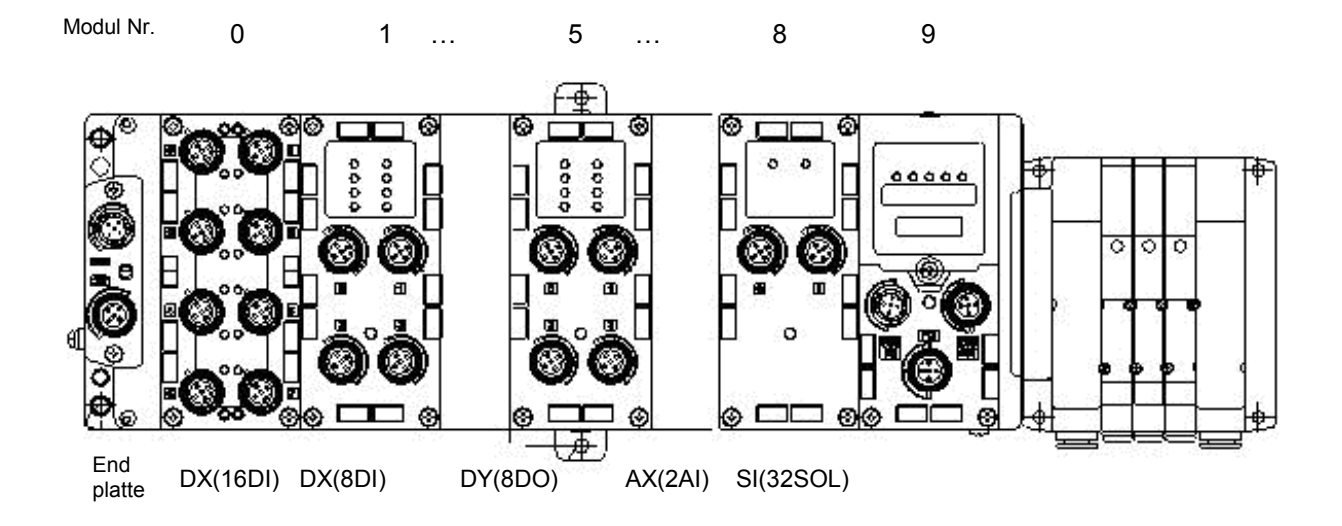

 $\overline{}$ 

3 Byte

7 Byte

8 Byte

0 Byte

4 Byte

 $\overline{}$ 

- Datenmonitor und Kanalwahl
- Bildschirmbeschreibung
- a) Der Produktname wird am Gerät angezeigt. (siehe "Gerätetyp")
- b) Symbolischer Name
- c) Ventilinsel/Modulnummer
- d) Kanalnummer

Verwenden Sie die Pfeiltasten  $\frown$ ,  $\bigtriangledown$ ,  $\checkmark$ ,  $\checkmark$  oder  $\supseteq$ , um einen Kanal zu wählen.

- e) Fehlercode (siehe "Fehlercode")
- f) Kanalzustandsanzeige
  - O : OFF (digitaler I/O)
  - : ON (digitaler I/O)
  - X : Fehler

±\*\*\* mA: Anzeigewert (für analoge und Stromeingabe)
 ±\*\*\* V: Anzeigewert (für analoge und Spannungseingabe)

- ±\*\*\* V: Anzeigewert (für analoge und Spannungseingat
   g) Fehlercodedetails (siehe "Fehlercode")
- g) Feniercodedetails (siene "Feniercod h) Zählerwert (nur für SI, DX und DY)
- Zeigt den derzeitigen ON/OFF Zählerwert an.

## Hinweis

Das Aktualisierungsintervall des ON/OFF Zählerwerts hängt vom Gerät ab. Wenn die Stromversorgung eingeschaltet ist, beginnt die Zählung bei dem Zählerwert, der beim Ausschalten der Stromversorgung vorhanden war. Das Speicheraktualisierungsintervall des Geräts wird wie folgt angezeigt:

- SI-Einheit Aktualisiert ab Ventilausgang 0 alle 30 Sekunden. Bei Ventilausgang 32 beträgt das Aktualisierungsintervall aller Ausgänge 960 (32x30 = 960 Sekunden)
- I/O Gerät (digitale Eingabe- und Ausgabegeräte) Eingabe-/Ausgabegeräte aktualisieren den Zählerwert jede Stunde (auf allen Kanälen).

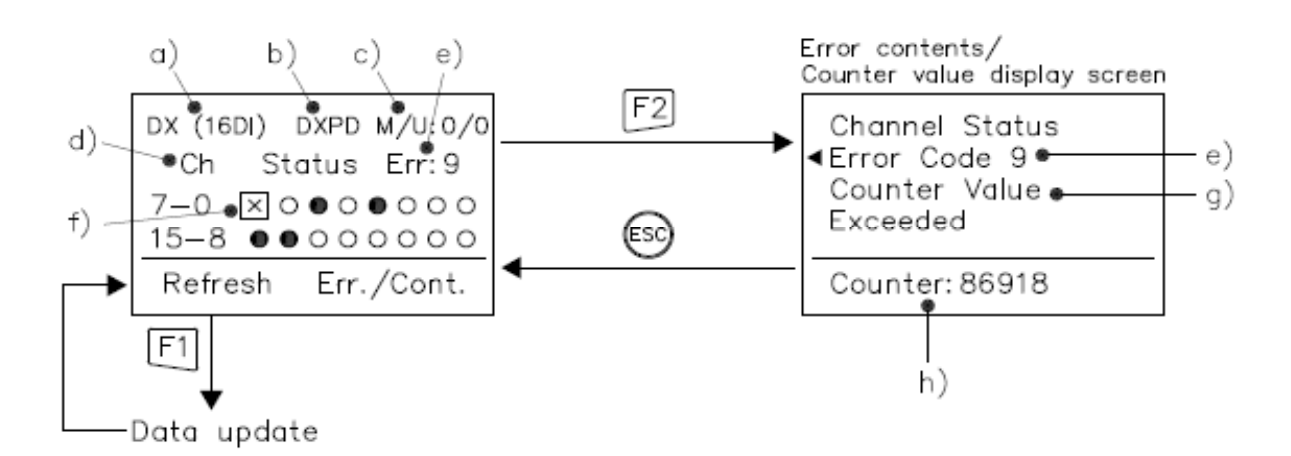

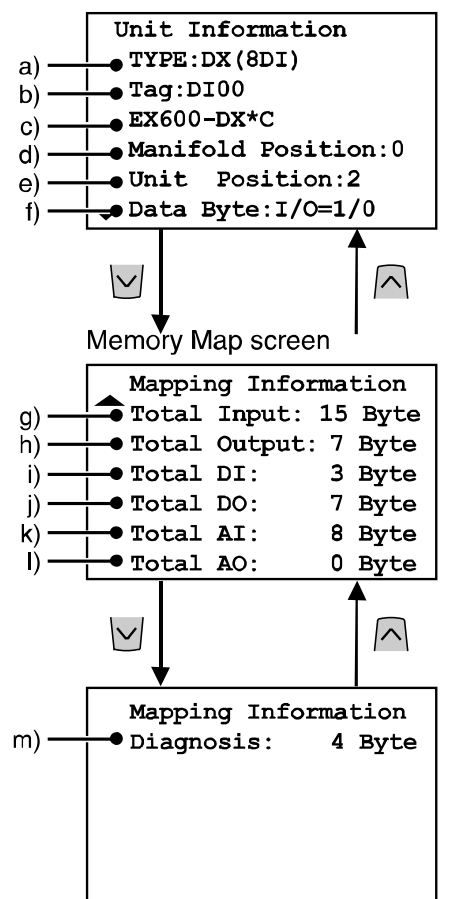

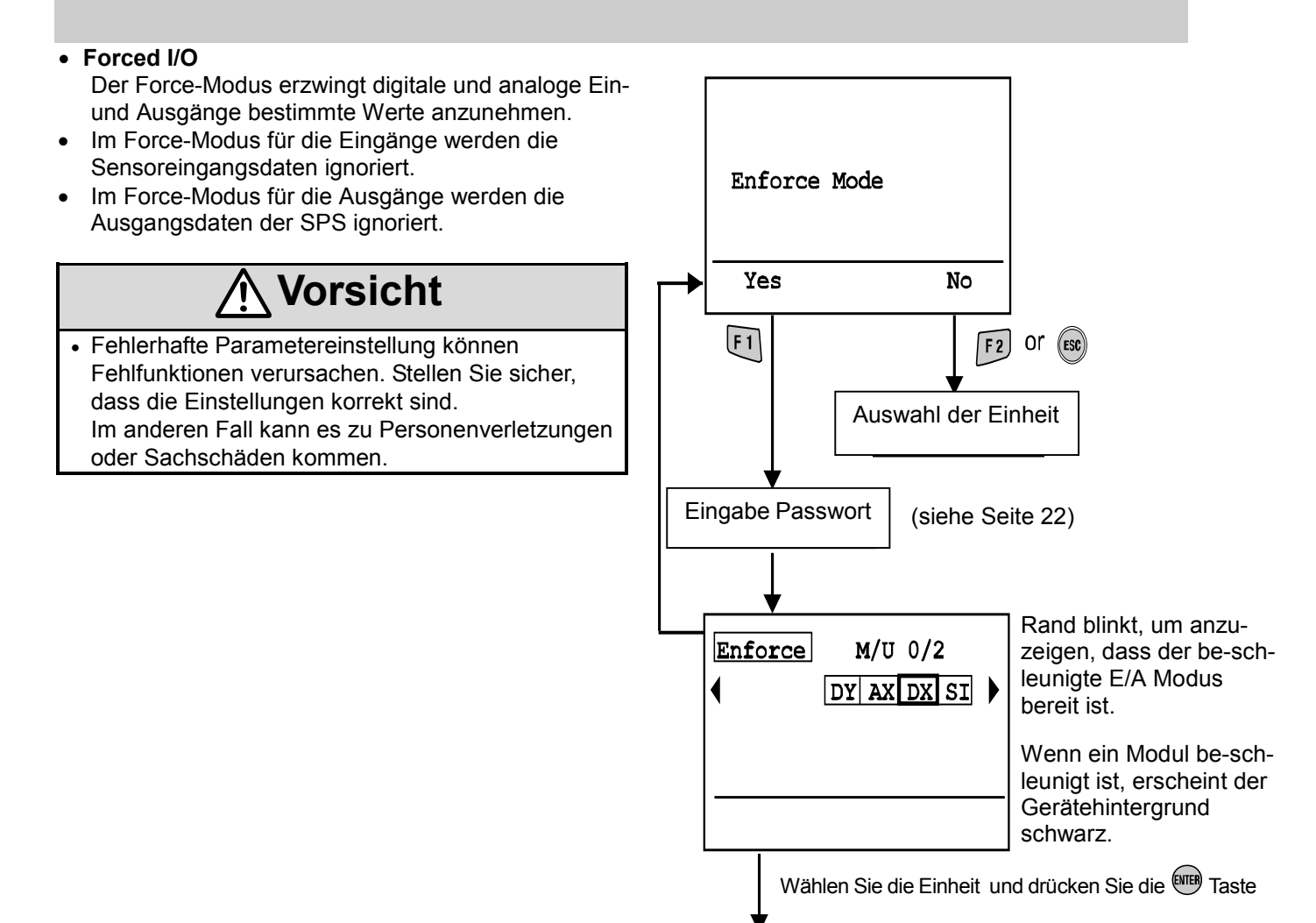

Zu dem forced I/O Bildschim der digitalen oder analogen I/O's

### Bildschirmbeschreibung

- a) Produktname wird am Gerät angezeigt. (siehe "Gerätetyp")
- b) Symbolischer Name
- c) Ventilinsel/Modulnummer
- d) Kanalnummer
- e) Eingangswert
- f) Geforceter I/O Zustand (nur für analoges Gerät)
- Digitaler I/O
- Jeder wählbare Kanal ist mit einem Kästchen versehen. □
  Verwenden Sie die Pfeiltasten ∧, ∨, < und ≥, um den</li>
- Verwenden Sie die Pfeiltasten ∧, ∨, ∠ und ≥, um den Kanal zu wählen.
  - /● ..... Zeigt den ON/OFF Zustand an.
- Drücken Sie die Taste 🕮 , um die folgenden drei Zustände zu ändern.

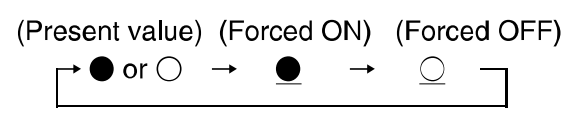

• "Set" oder "Cancel"

Set: Legt die Datenauswahl fest und sendet Daten an das Gerät.

Cancel: Setzt die beschleunigten Eingangs- oder Ausgangsdaten auf die derzeitigen Werte zurück.

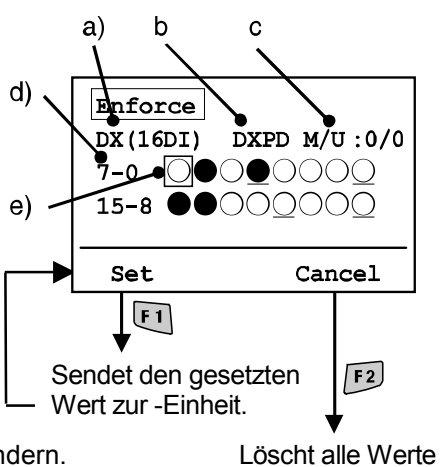

Löscht alle Werte von "forced I/O"

Analoger I/O

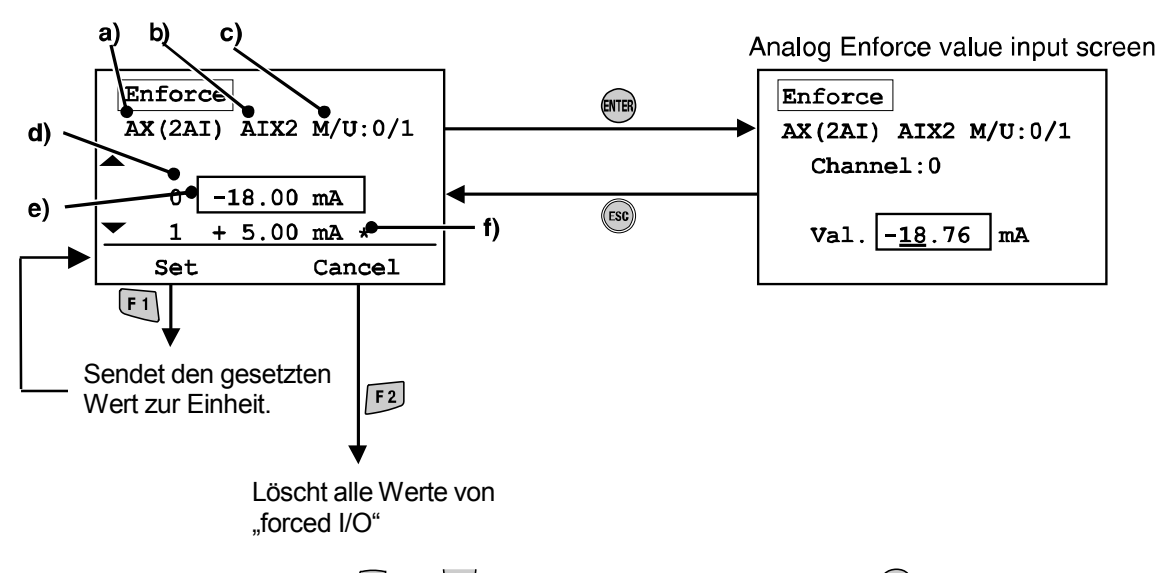

- Wählen Sie mit den Pfeiltasten ∧ und veinen Kanal und drücken Sie die Taste. Um die Auswahl zu annullieren, drücken Sie die Taste.)
- Die einzugebende Zahl ist unterstrichen.
- Drücken Sie die Pfeiltasten 🔇 und Ď, um zur Eingabespalte zu gelangen.
- Verwenden Sie die Pfeiltasten \Lambda und 🗹, um den numerischen Wert und das Zeichen +/– zu ändern.
- Drücken Sie die Taste 🕮 , um den numerischen Wert zu bestimmen. (Drücken Sie die Taste 🗐, um die Einstellung zu annullieren.)
- "Set" oder "Cancel"

Set: Legt die Datenauswahl fest und sendet Daten an das Gerät.

Cancel: Setzt die beschleunigten Eingangs- oder Ausgangsdaten auf die derzeitigen Werte zurück.

 Geforcete Eingangsdaten können innerhalb der in nachfolgender Tabelle gezeigten Bereiche eingestellt werden:

| Messbereich für<br>Analogeingang | Einstellbarer Bereich für<br>geforcete Eingangsdaten |
|----------------------------------|------------------------------------------------------|
| -100,10 V                        | -10,50 ~ 10,50 V                                     |
| -50,5 V                          | -5,25 ~ 5,25 V                                       |
| -2020 mA                         | -21 ~ 21 mA                                          |
| 00,10 V                          | 0 ~ 10,5 V                                           |
| 00,5 V                           | 0 ~ 5,25 V                                           |
| 10,5 V                           | 0,75 ~ 5,25 V                                        |
| 020 mA                           | 0 ~ 21 mA                                            |
| 420 mA                           | 3 ~ 21 mA                                            |

### Passworteingabe

Wenn Einstellungen in einem Modus geändert werden sollen, ist die Eingabe eines Passwortes zur Authentifizierung erforderlich.

(Die standardmäßige Werkseinstellung lautet ,0000').

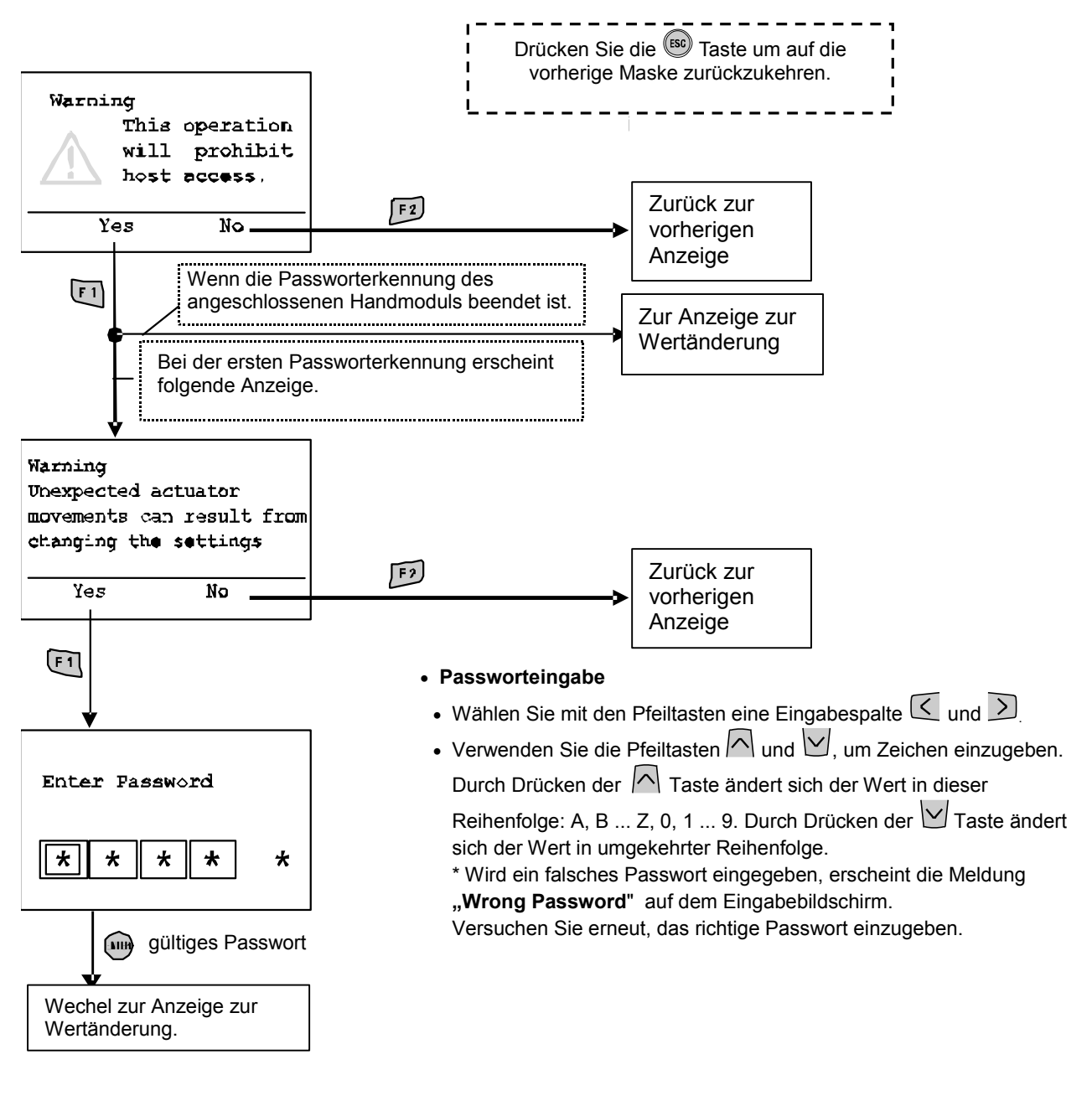

• Wird nach dem Wechseln aus dem Energiesparmodus eine Einstellung geändert, muss das Passwort eingegeben werden.

### Diagnosedaten

### Modusstruktur

Der Modus "Diagnosedaten überprüfen" verfügt über folgende Strukturhierarchie:

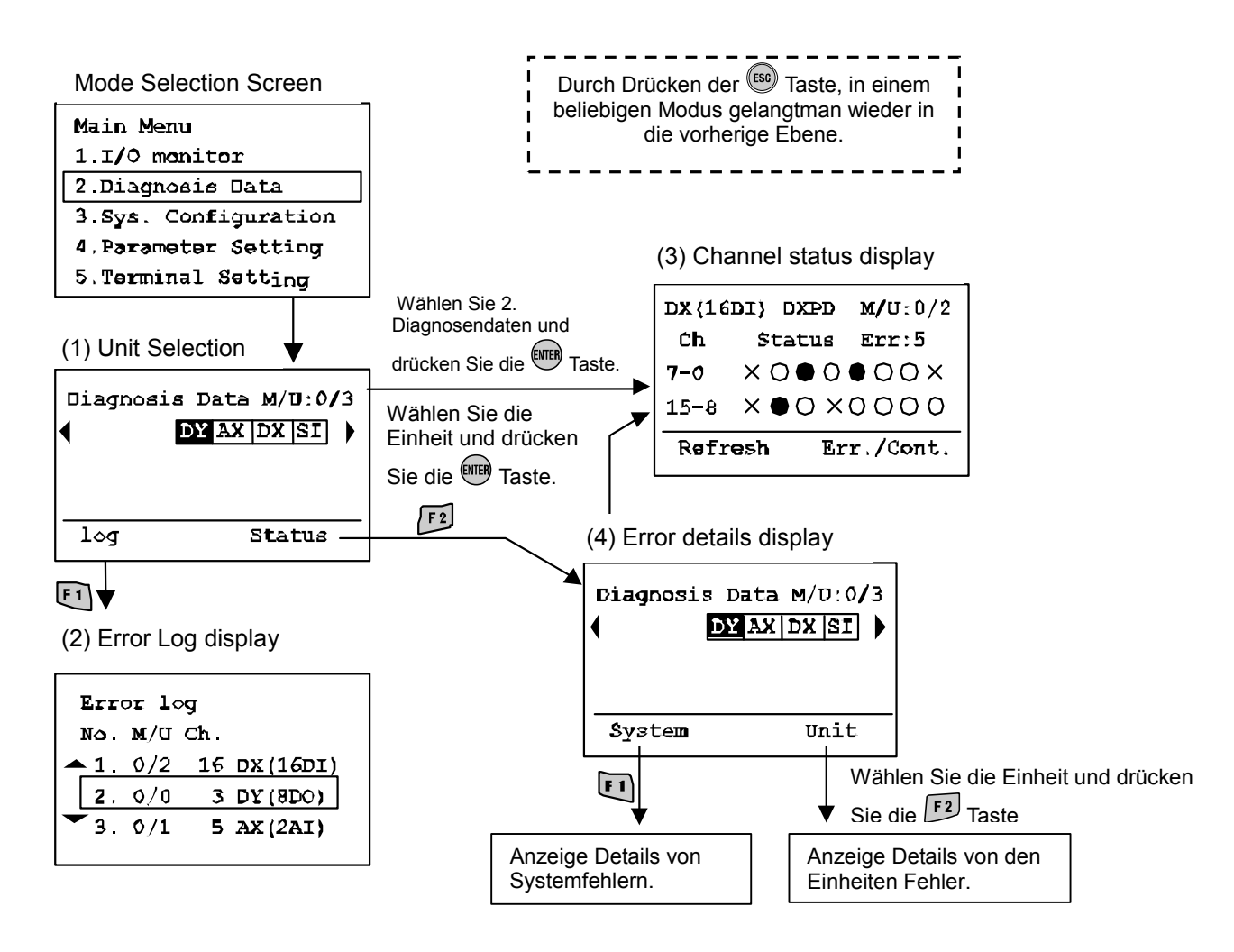

| Modus                     | Inhalt                                                                                                    |
|---------------------------|----------------------------------------------------------------------------------------------------|
| ① Geräteauswahl           | Für die Wahl des I/O Geräts, das folgende Abläufe ausführen soll (siehe<br>"Geräteauswahl").                                                                                                    |
| ② Fehlerprotokoll-Display | Zeigt das Fehlerprotokoll des EX600 Systems (bis zu 30 Positionen) in<br>chronologischer Form an.<br>Wird eine Anzahl von 30 Fehlern überschritten, werden die letzten 30 Fehler<br>aufgelistet.<br>(siehe "Fehlerprotokolldisplay"). |
| ③ Kanalzustandsdisplay    | Zeigt den Eingabe-/Ausgabezustand der I/O Geräte und Fehlerinformationen an (siehe "Kanalzustandsdisplay").                                                                                                    |
| ④ Fehlerdetail-Display    | Zeigt detailliert die jeweiligen Diagnosefehlerinformationen für das System und die Diagnose an (siehe "Fehlerdetail-Display").                                                                                                    |

### • Fehlerprotokoll-Display

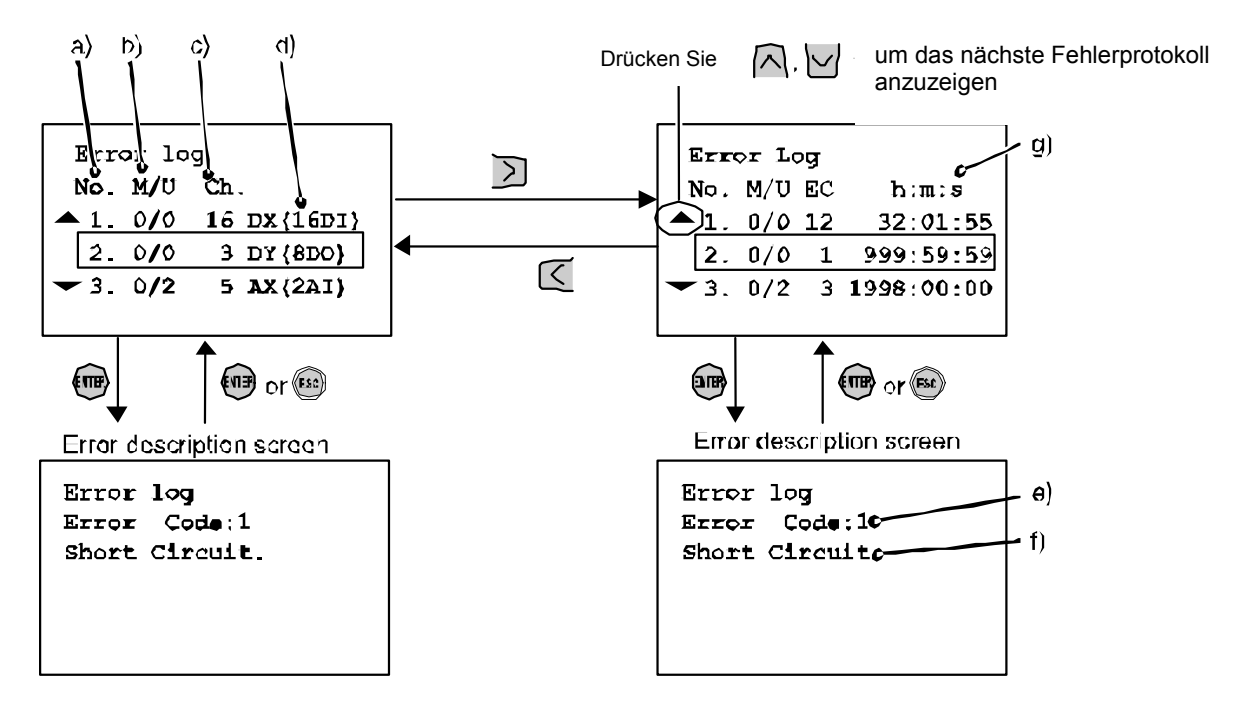

### Bildschirmbeschreibung

Der Bildschirm zeigt eine Liste, aus der von oben nach unten gelesen die letzten Fehler ersichtlich sind. a) Fehlerprotokollnummer

Der letzte Fehler wird als Fehlerprotokoll Nr. 1 angezeigt.

Es können bis zu 30 Fehlerereignisse in umgekehrter, chronologischer Reihenfolge protokolliert werden. b) Ventilinsel/Modulnummer

Gibt die Geräteposition an, an der der Fehler auftrat.

c) Kanalnummer Zeigt an, auf welchem Kanal der Fehler aufgetreten ist.

Bei einem Stromversorgungsfehler wird "–" als Kanalnummer angezeigt.

- d) Der Produktname wird am Gerät angezeigt.
- e) Fehlercode
- f) Fehlercodedetails
- g) h: Stunden, m: Minuten, s: Sekunden

Die seit dem Start bis zum Auftreten des Fehlers verstrichene Zeit wird angezeigt.

Durch Abschalten der Stromversorgung wird die verstrichene Zeit zurückgesetzt.

- Hinweis 1) Nach einer Änderung der Modulkonfiguration muss das Fehlerprotokoll gelöscht werden. (siehe "Fehlerprotokoll löschen").
- Hinweis 2) Die Fehlercodes 19 23 werden nicht im Fehlerprotokoll angezeigt (siehe "Fehlercode").

### Kanalzustandsdisplay

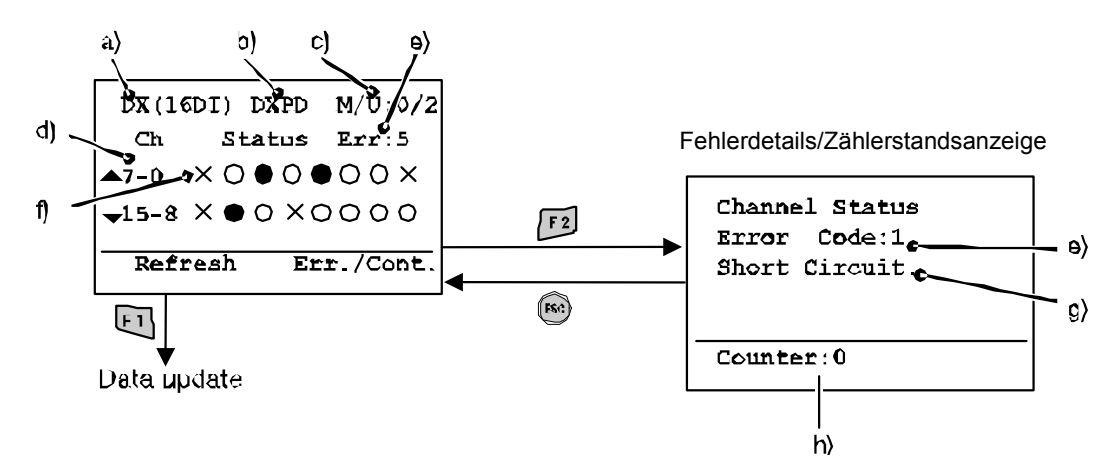

### Bildschirmbeschreibung

- a) Der Produktname wird am Gerät angezeigt. (siehe "Gerätetyp")
- b) Symbolischer Name
- c) Ventilinsel/Modulnummer
- d) Kanalnummer

Verwenden Sie die Pfeiltasten 🔼, 🗹, 🗹 oder 乏, um einen Kanal zu wählen.

- e) Fehlercode (siehe "Fehlercode")
- f) Kanalzustandsanzeige
- OFF (digitaler I/O)
  - ON (digitaler I/O)
  - X : Fehler
  - ±\*\*\* mA: Anzeigewert (für analoge und Stromeingabe)
- ±\*\*\* V: Anzeigewert (für analoge und Spannungseingabe)
- g) Fehlercodedetails (siehe "Fehlercode")
- h) Zählerwert (nur für SI, DX und DY)
  - Zeigt den derzeitigen ON/OFF Zählerwert an.

### · Fehlerdetaildisplay

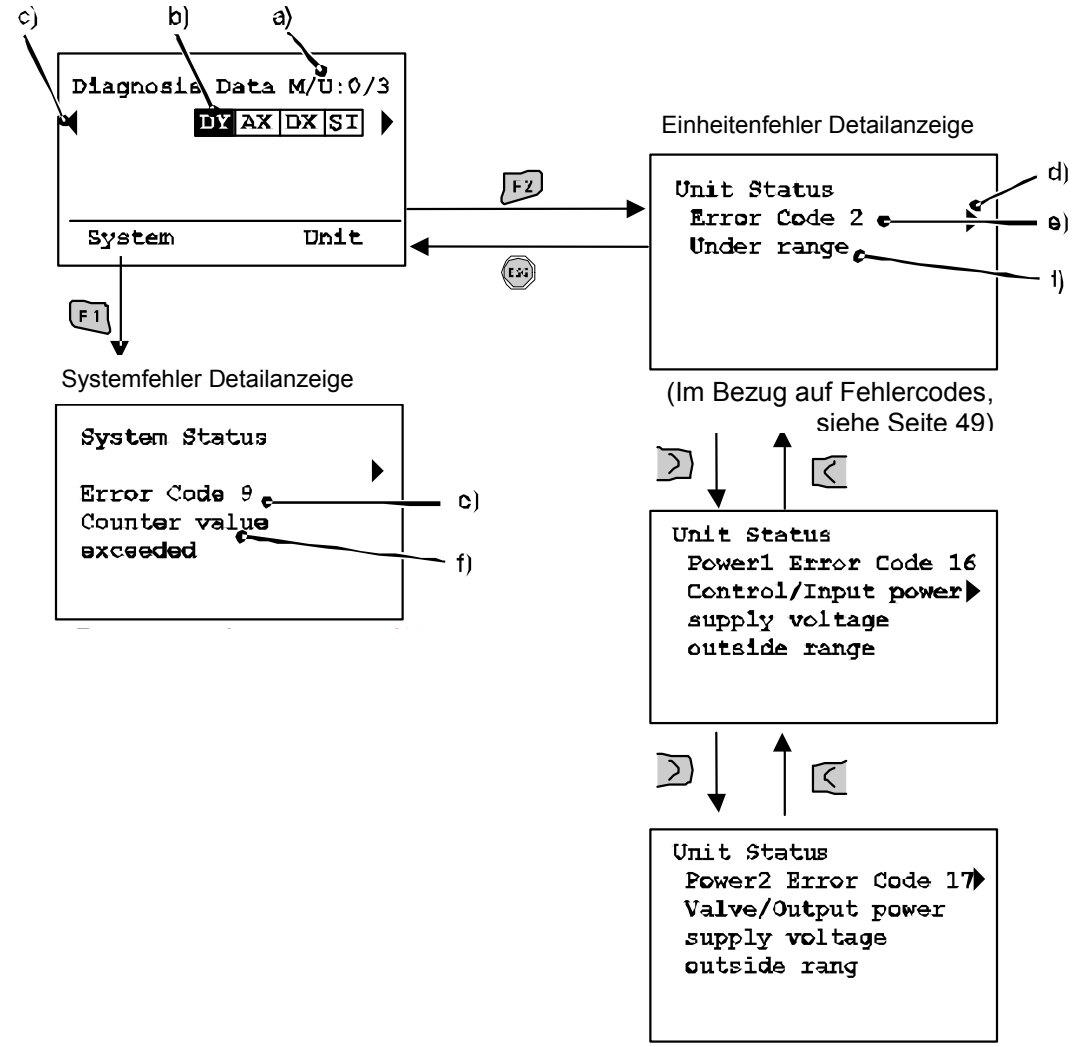

### Bildschirmbeschreibung

a) Ventilinsel/Modulnummer

### b) Geräteabkürzung

Verwenden Sie die Pfeiltasten 🔇 und D, um das Gerät zu wählen, dessen Informationen angezeigt werden sollen.

c) Wenn die Information über das Gerät nicht auf einer Seite enthalten ist, erscheint  $\blacktriangleleft$  oder  $\blacktriangleright$ .

Drücken Sie die Taste  $\leq$  oder  $\geq$ , um die nächste Konfiguration anzuzeigen.

d) Wenn zwei oder mehr Fehler vorhanden sind, erscheint ◀ or ►. Drücken Sie die Taste 🤇 oder ≥, um den nächsten Fehler anzuzeigen.

e) Fehlercode

f) Fehlercodedetails

\*Nach der Geräteauswahl, drücken Sie die Taste 🕮, um zum Kanalzustandsdisplay zu wechseln. (siehe "Kanalzustandsdisplay").

### Systemkonfiguration

### Modulsstruktur

Der Modus "Systemkonfiguration einstellen" verfügt über folgende Strukturhierarchie:

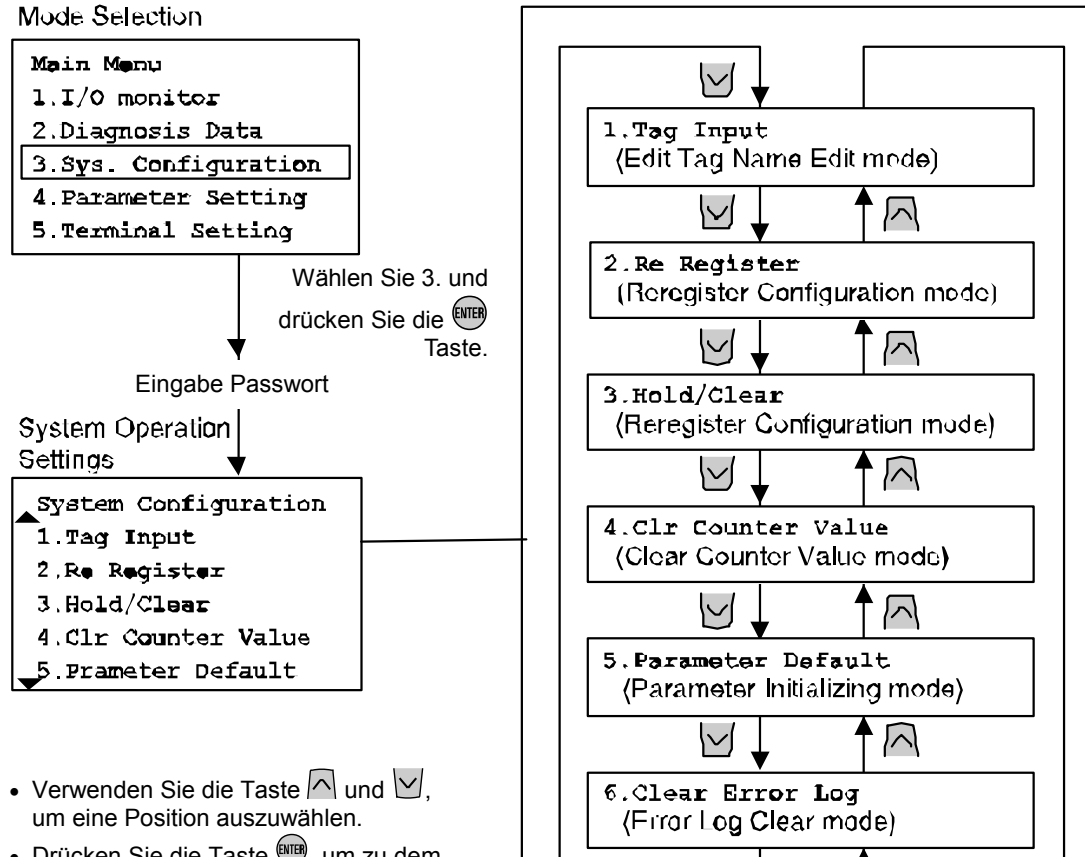

• Drücken Sie die Taste III, um zu dem jeweiligen Betriebseinstellungsmodus zu gelangen.

| Modus                                                   | Inhalt                                                                                                    |
|---------------------------------------------------------|----------------------------------------------------------------------------------------------------|
| <ol> <li>Eingabe des Symbolischen<br/>Namens</li> </ol> | Eingabe des Symbolischen Namens der einzelnen Geräte (siehe "Symbolische Eingabe").                                               |
| ② Erneute Registrierung                                 | Aktualisierung der Speicherinformationen über die Modulkonfiguration (siehe "Erneute Registrierung").                             |
| ③ Hold/Clear Funktion                                   | Änderung der Funktion Hold/Clear auf SW-Einstellung der SI-Einheit oder auf Einstellung durch das Handgerät (siehe "Hold/Clear"). |
| ④ Zählerwert löschen                                    | Löschen des ON/OFF Zählers eines I/O Geräts (siehe<br>"Zählerwertlöschung").                                                      |
| ⑤ Standardparameter                                     | Zurücksetzen der Geräteparameter auf standardmäßige<br>Werkseinstellungen<br>(siehe "Modus Standardeinstellungen").               |
| © Fehlerprotokolllöschung                               | Löschen aller Fehlerprotokolle (siehe "Fehlerprotokolldisplay").                                                                  |

 $\square$ 

• Symbolische Eingabe (Modus Symbolische Namensbearbeitung)

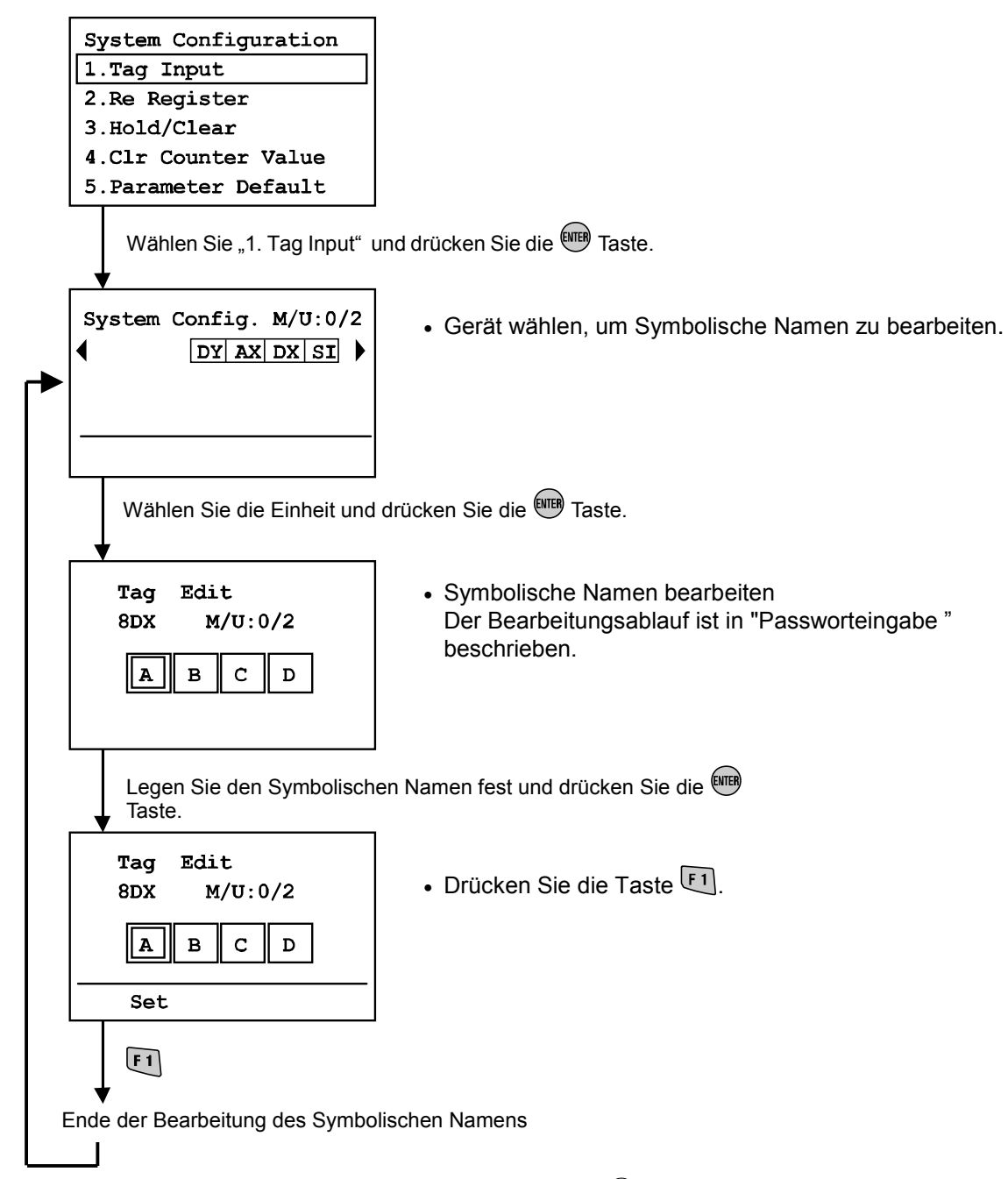

\*Um die Bearbeitung zu annullieren, drücken Sie die Taste 📾, um zum Bildschirm Systemkonfigurationseinstellungen zurückzukehren.

### • Erneute Registrierung (Konfigurationsmodus "Erneute Registrierung")

EX600 verfügt über eine Funktion zur Speicherkonfiguration, mit der die derzeitige Modulkonfiguration mit der zuletzt im Speicher abgelegten Modulkonfiguration verglichen werden kann. Bei einer Differenz zwischen den Konfigurationen wird ein Diagnosefehler generiert.

Um die im Speicher abgelegte Modulkonfiguration zu aktualisieren ist es notwendig, den Einstellschalter der SI-Einheit zu ändern und die Stromversorgung zurückzusetzen. Mit Hilfe der Funktion "Erneute Registrierung" ist eine direkte Aktualisierung des Handgeräts möglich.

Hinweis: Diese Funktion ist nicht mit der mit Profibus DP kompatiblen SI-Einheit (EX600-SPRI/2). kompatibel. Profibus DP muss diese Funktion über die Profibus DP SPS ausführen.

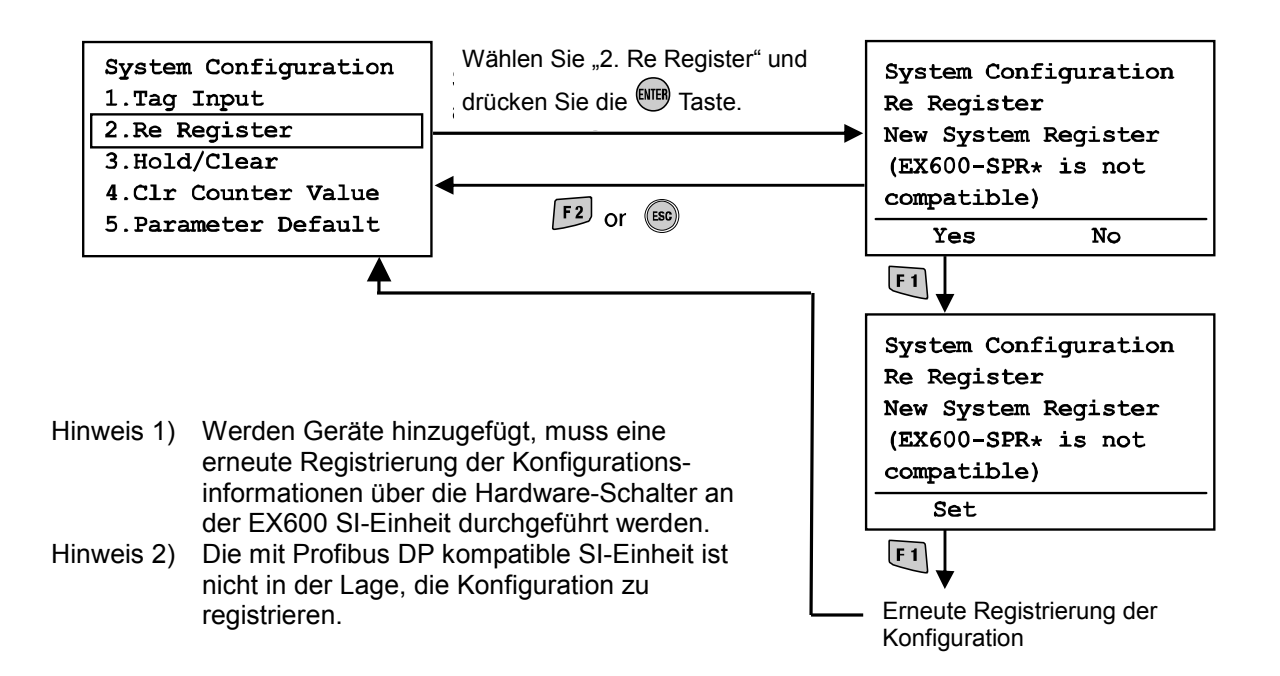

• Hold/Clear SW On/Off (Modus Hold/Clear-Funktion wählen)

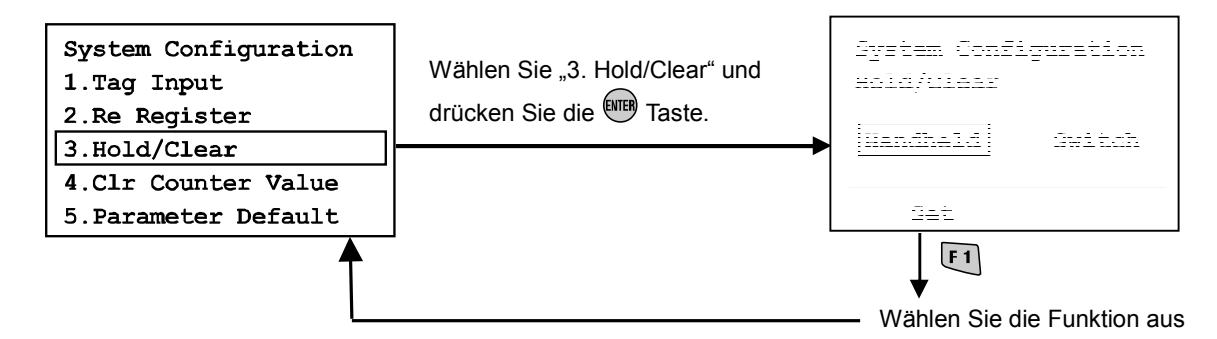

- Drücken Sie die Taste der D, um das Handgerät oder den Schalter zu wählen.
   Handgerät: Hold/Clear gemäß den Handgeräteeinstellungen.
- Schalter: Hold/Clear gemäß den Hardware-Schaltereinstellungen der SI-Einheit. • Drücken Sie die 🖽 Taste.
- Bestimmen Sie den Modus und kehren Sie zum Systemkonfigurationsbildschirm zurück.

Das Einschalten des HOLD/CLEAR-Wahlmodus ändert den Betrieb der Eingangs-/Ausgangssignale. Prüfen Sie daher die Sicherheit bei der Einstellung.

Es besteht ein Risiko für Personenverletzungen oder Sachschäden.

• Zählerwert löschen (Modus Zählerwertlöschung)

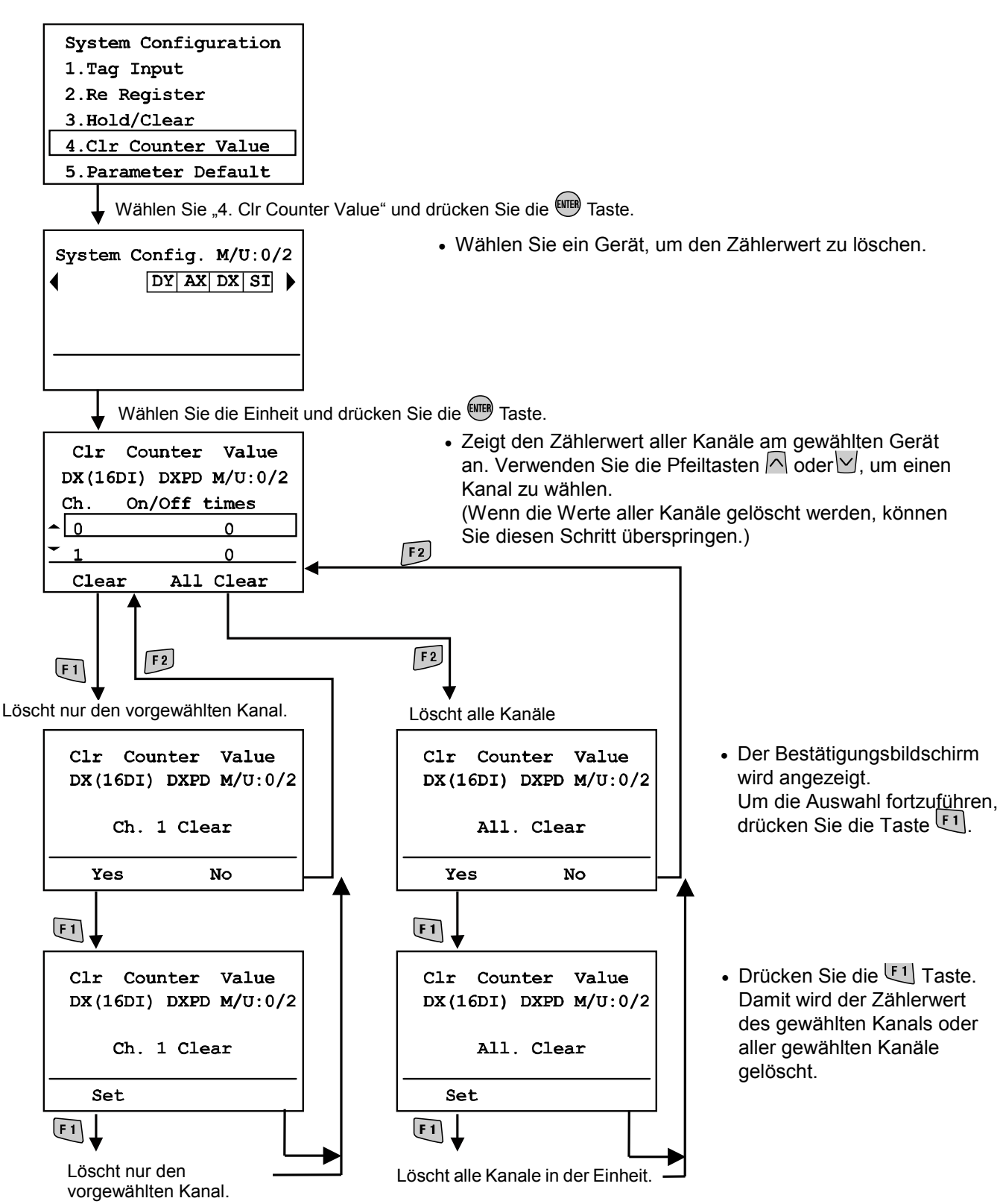

\*Um den Löschvorgang zu annullieren, drücken Sie die Taste ESC, um zum Bildschirm Systemkonfigurationseinstellungen zurückzukehren.

### Modus Standardeinstellungen

Drücken Sie die **F**1 Taste.

Alle Parametereinstellungen werden auf die Werkseinstellungen zurückgesetzt.

Der Bildschirm wechselt zum Bildschirm Systemkonfigurationsbildschirm.

(Nach dem Drücken der Taste **E1** wird die Anzahl der noch einzustellenden Geräte angezeigt).

Wird die Taste 🕮 gedrückt, wechselt der Bildschirm zum Systemkonfigurationsbildschirm.

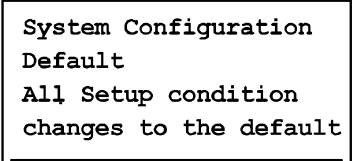

Set

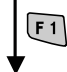

Auf Werkseinstellungen zurückgesetzt

## Eeim Zurücksetzen der Parameter auf die Werte der Werkseinstellungen kann es zu unvorhersehbaren Störungen der angeschlossenen Geräte kommen. Sie sollten daher vor und nach dem Zurücksetzen großes Augenmerk auf die Sicherheit legen, damit es nicht zu Personenverletzungen oder Sachschäden kommt.

### Fehlerprotokolllöschung

Drücken Sie die 🖽 Taste. Alle Fehlerprotokolle sind gelöscht und der Bildschirm kehrt zum Bildschirm Systemkonfigurationsbildschirm zurück.

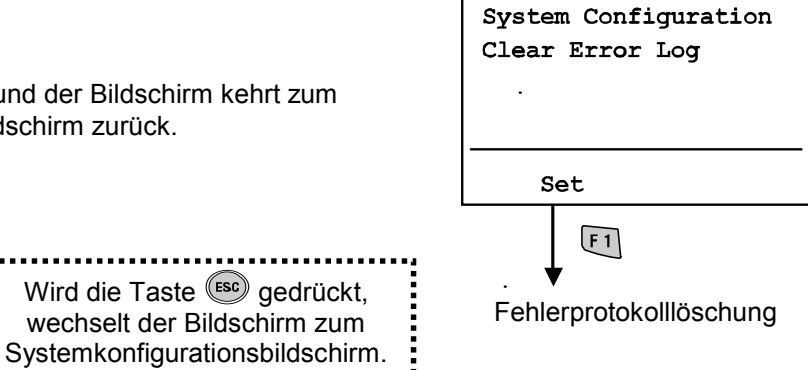

### Parametereinstellung

#### Strukturhierarchiemodus

Der Modus "Parameter einstellen" verfügt über folgende Strukturhierarchie:

Mode Selection Main Menu 1.I/D monitor 2.Diagnosis Data 3.Sys. Configuration 4. Parameter Setting 5. Terminal Setting Wählen Sie "4. Parameter Setting" und drücken Sie die Taste. drücken Sie die (1) Unit Selection mode (2) Parameter Selection mode Taste um die a) Einheitenparamet M/U C/2 Parameter Setting Parameter Prmtr. Object DX DY AX DX SI 4 SC MonOp un ch 00\_Mon ΞЪ Unt SC\_RstOp **υ**nt  $\mathbb{C}h$ Unit Channel drücken Sie die **F2** Taste < or (3) Parameter explanation mode um Kanalparameter auszuwählen Parameter (4) Channel Selection mode SC MonSs (Digital input/output unit Short circuit menitor at DXPD M/J 0/2 DX input sensor Ch Status Err:5 7-0 ×000000× 15-8 × • O × O O O Wählen Sie "Unit" und Refresh Err\_/Count drücken Sie die F1 Taste I F 1 (Analog input unit) Passwort Eingabe -9.2) AX (2AI) AXA M/U 0/2 Ch Status Err: 0 -0.01V I -0.01V Wählen Sie den 1 Geräteparameter Refresh Err./Count (siehe "Geräteparameter-I F1 einstellung") Wählen Sie den • Erklärung des Bildschirms Kanal und drücken F2 (36) a) Für das Gerät einzustellende Sie die ENTER Taste Parameter Error description/Counter display Passwort Eingabe b) Für den Kanal einzustellende Parameter Channel Status (32) Error Code 9 Counter Value Kanalparameterwahl Exceeded (siehe "Kanalparametereinstelllung") Counter:86918

| Modus                                    | Inhalt                                                                                                    |
|------------------------------------------|----------------------------------------------------------------------------------------------------|
| ① Geräteauswahl                          | Wahl des Gerätes, dessen Parameter geändert werden sollen.                                                                                                    |
| ② Parameterwahl                          | Im Modus Parameterwahl werden folgende Parameter angezeigt:<br>[Unt] (das Attribut ist das Gerät) oder<br>[Ch] (das Attribut ist der Kanal).<br>Wird ein Geräteparameter gewählt, werden alle Parameter mit dem<br>Geräteattribut angezeigt.<br>Wird ein Kanalparameter gewählt, wird der Kanalwahlbildschirm<br>angezeigt. |
| ⑤ Parametererklärung                     | Erklärt detailliert den Inhalt der Parameter.                                                                                                    |
| ④ Kanalparameterwahl                     | Für die Wahl der Kanalparameter.                                                                                                    |
| ⑤ Geräte-/Kanalparameter-<br>einstellung | Stellt die gewählten Parameter ein.                                                                                                    |

### Gerätparametereinstellung

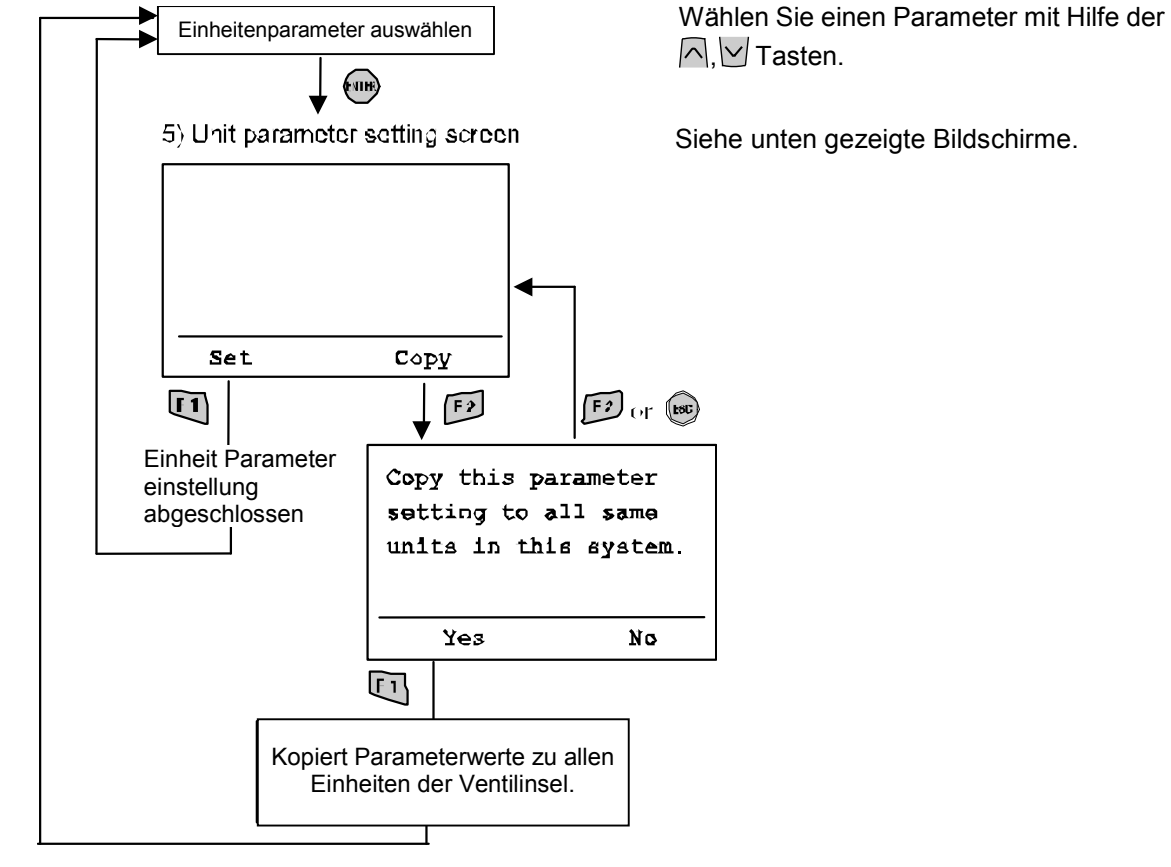

(siehe "Gerätetyp ")

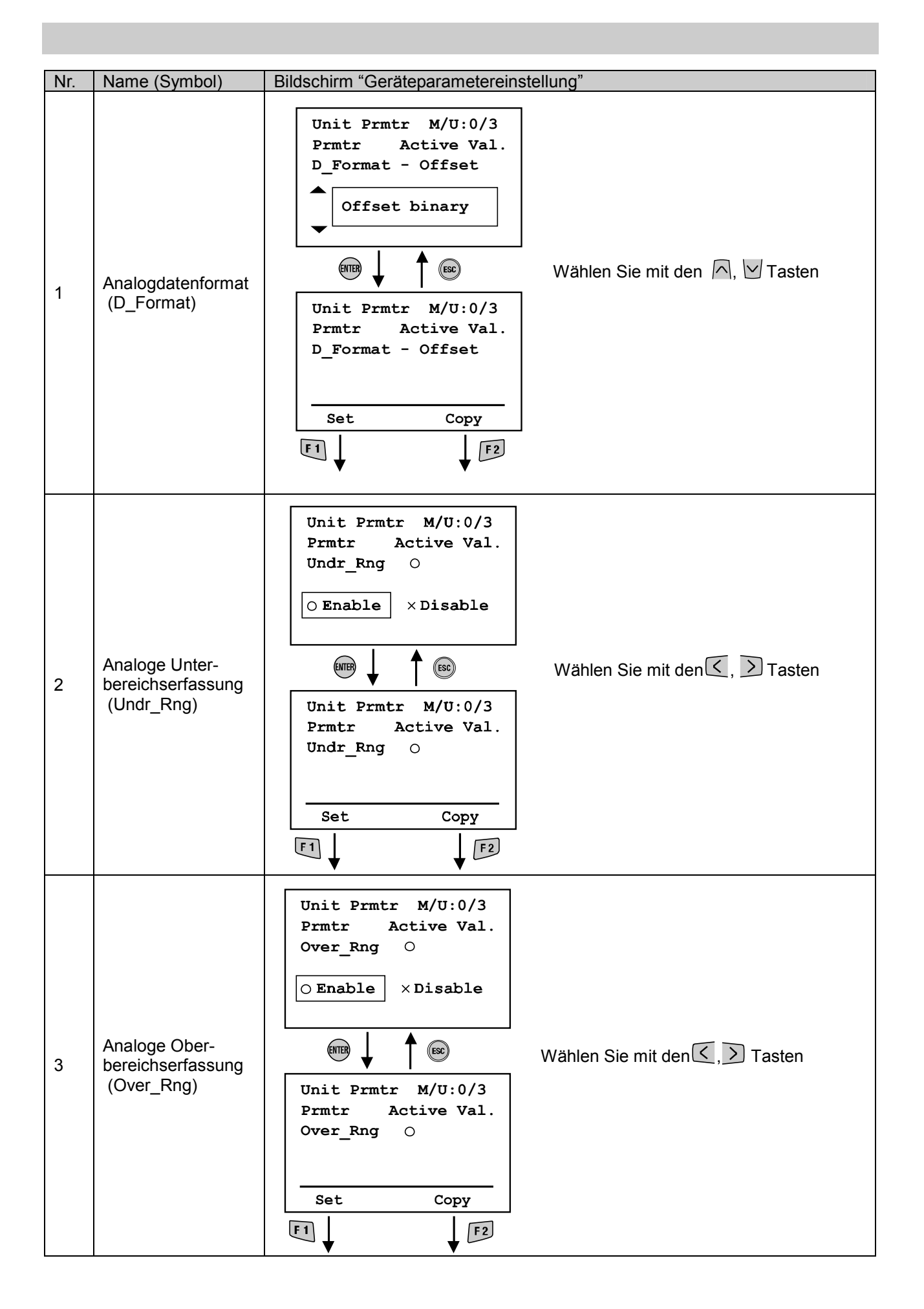

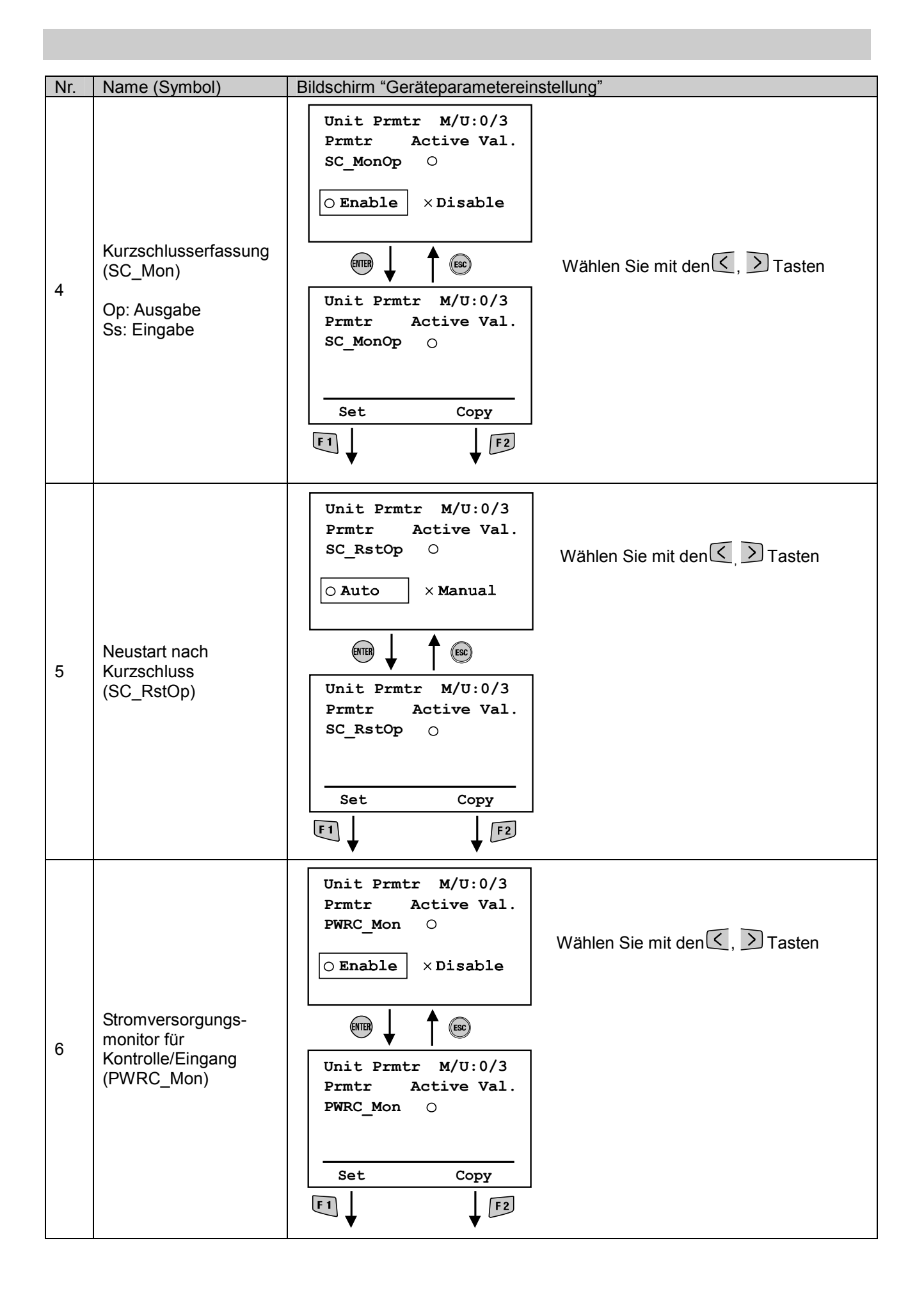

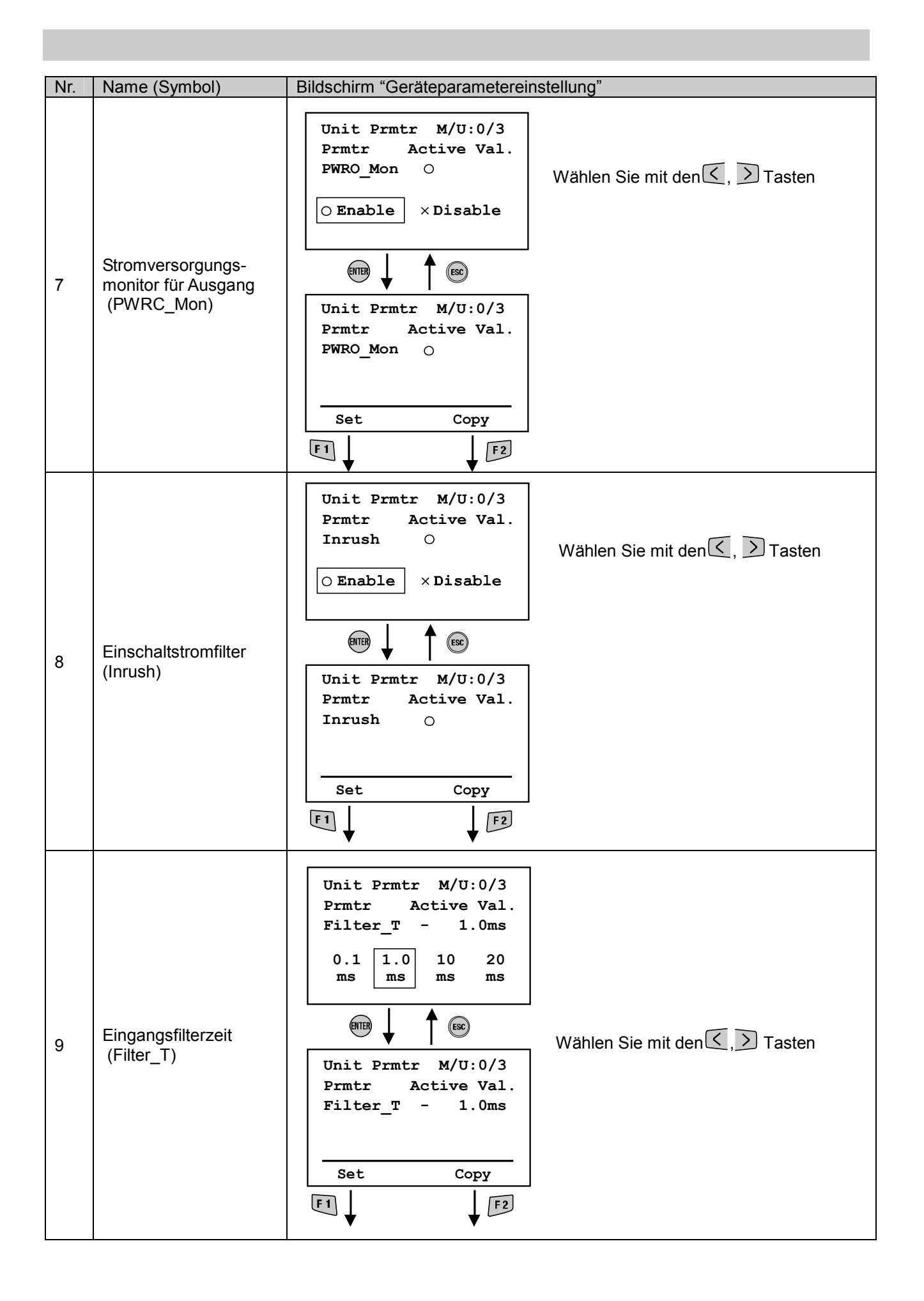

| Nr. | Name (Symbol)                               | Bildschirm "Geräteparametereinstellung"                                                                                                    |                                                                                                |
|-----|---------------------------------------------|----------------------------------------------------------------------------------------------------|------------------------------------------------------------------------------------------------|
| 10  | Eingabeverlän-<br>gerungszeit<br>(SigExt_T) | Unit Prmtr M/U:0/3<br>Prmtr Active Val.<br>SigExt_T - 15ms<br>1.0 15 100 200<br>ms ms ms<br>ms ms<br>Modeling<br>Unit Prmtr M/U:0/3<br>Prmtr Active Val.<br>SigExt_T - 15ms<br>Mählen Sie mit den (,) Tasten<br>Wählen Sie mit den (,) Tasten | Unit Prmtr M/U:0/3<br>Prmtr Active Val.<br>SigExt_T - 15ms<br>1.0 15 100 200<br>ms ms ms<br>MR |

Kanalparametereinstellung

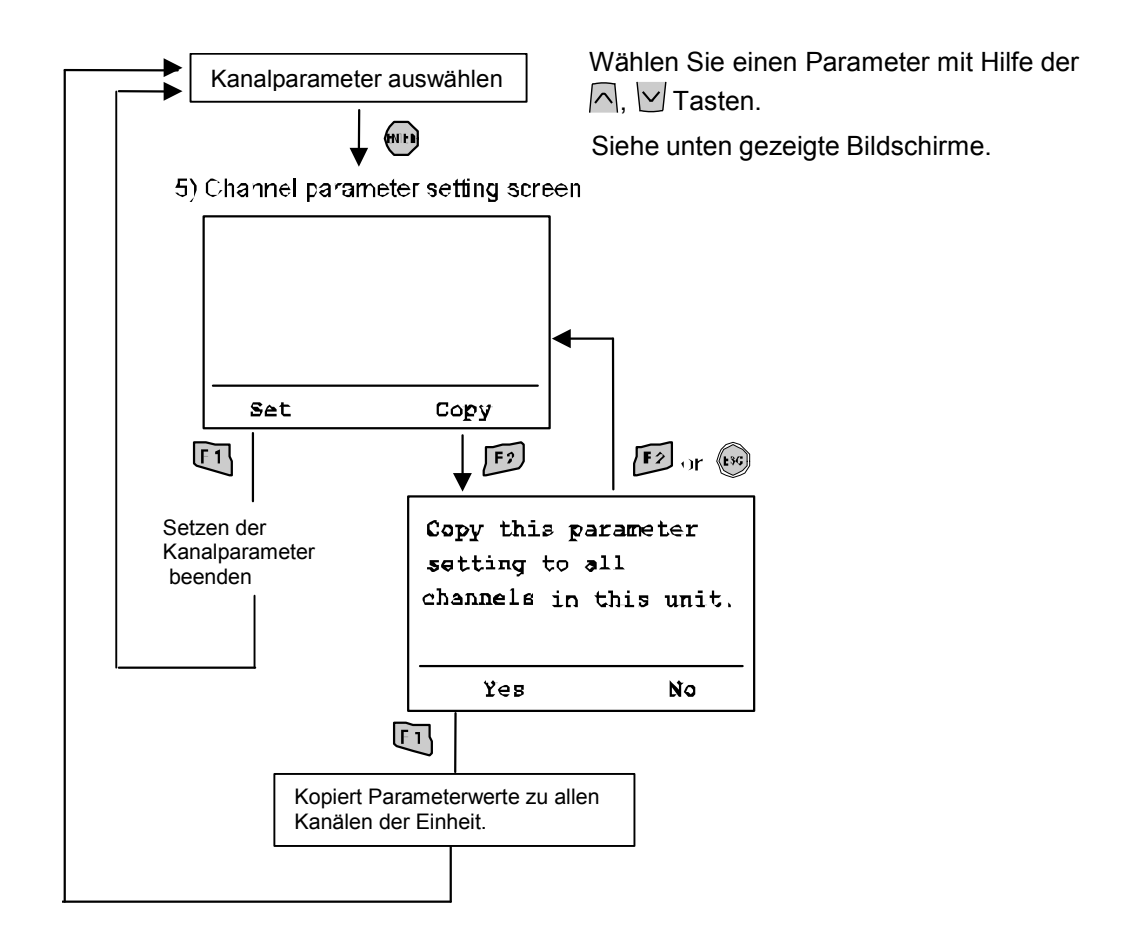

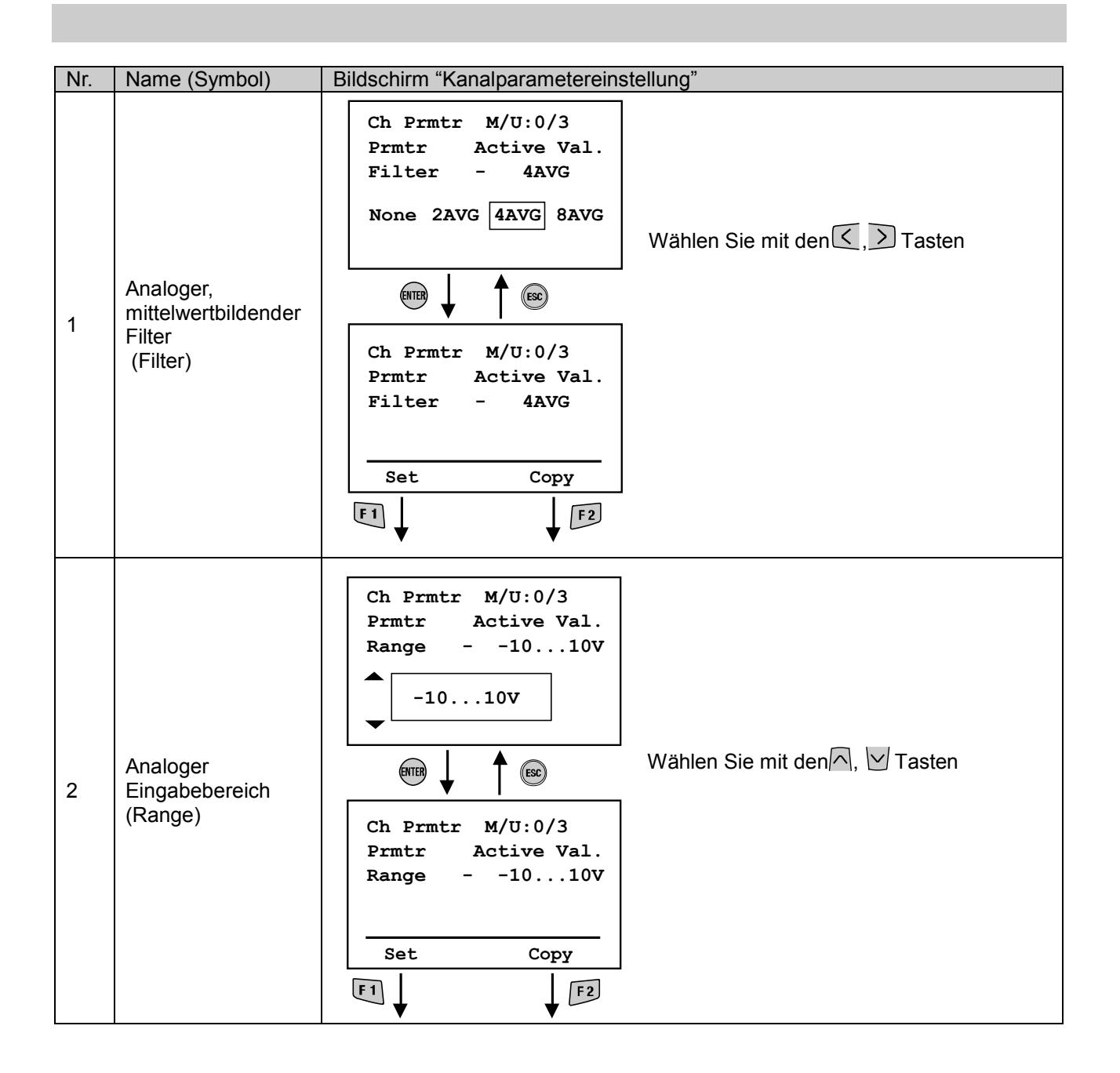

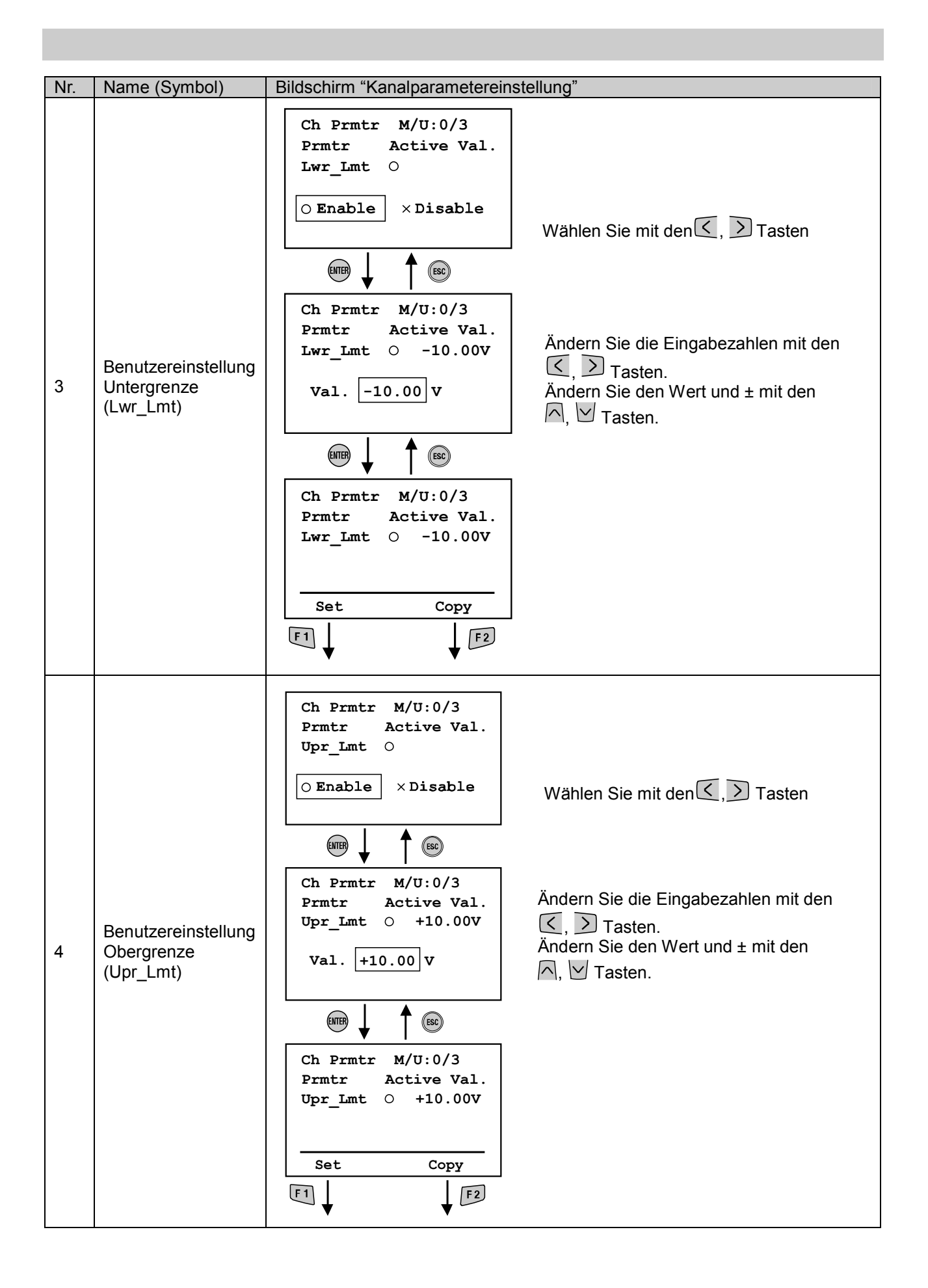

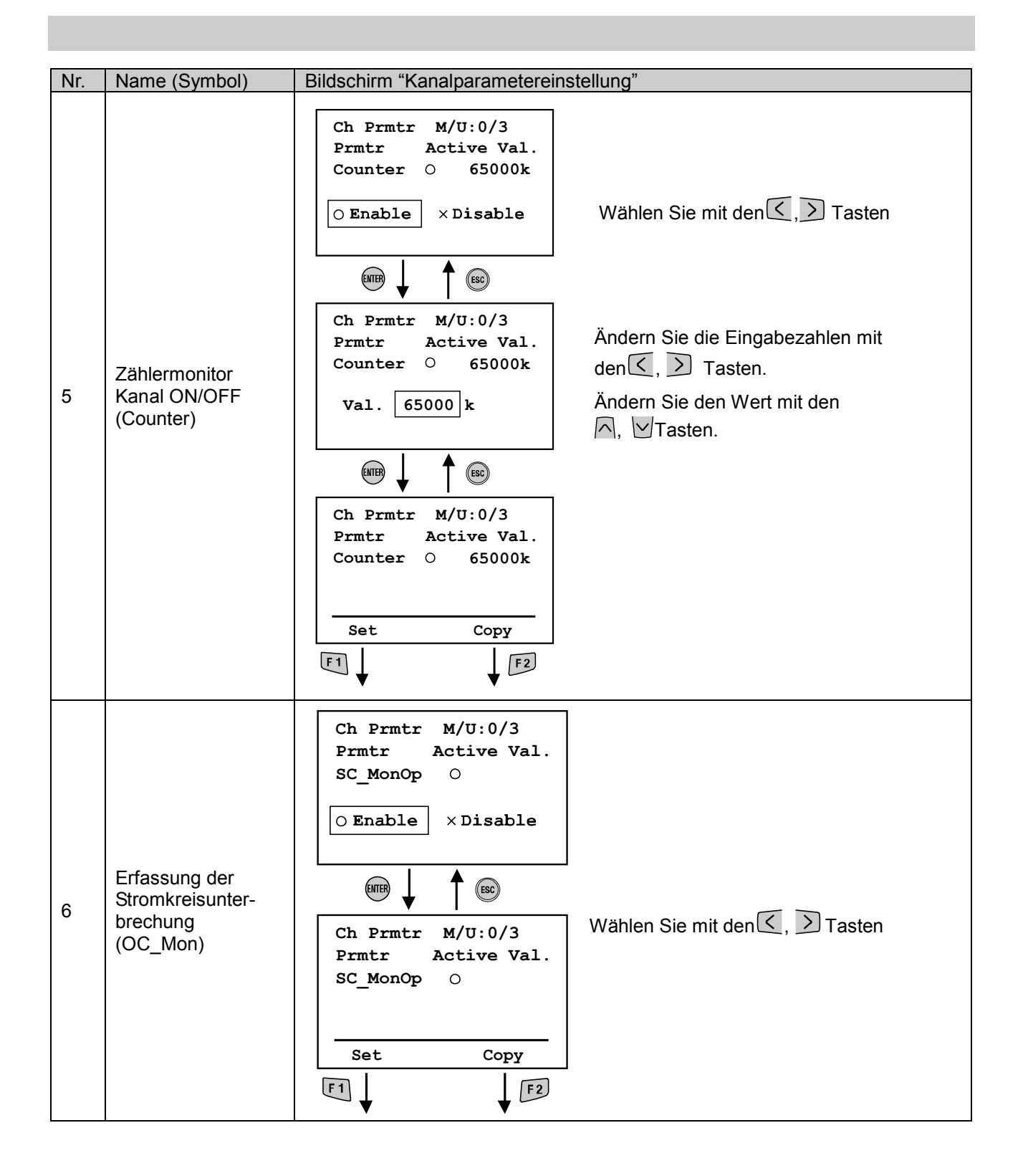

| Nr | Name (Symbol)                                                                                       | Bildschirm "Kanalnarametereinstellung"                                                                                                    |
|----|----------------------------------------------------------------------------------------------------|----------------------------------------------------------------------------------------------------|
| 7  | Ausgangseinstellung<br>bei einem<br>Kommunikationsfehler/<br>Ruhezustand<br>(Fault_MD)<br>(Idle_MD) | Ch Prmtr M/U:0/3         Prmtr Active Val.         Fault_MD O         O Enable × Disable         Image: A ctive Val.         Image: A ctive Val.         Fault_MD O         Image: A ctive Val.         Fault_MD O         Image: A ctive Val.         Fault_MD O         Image: Set Copy         Image: A ctive Val.         Fault_MD O         Image: Set Copy         Image: Set Copy         Image: Set Co |

### Handgeräteinstellung

### Modusstruktur

Der Modus "Handgerät einstellen" verfügt über folgende Strukturhierarchie:

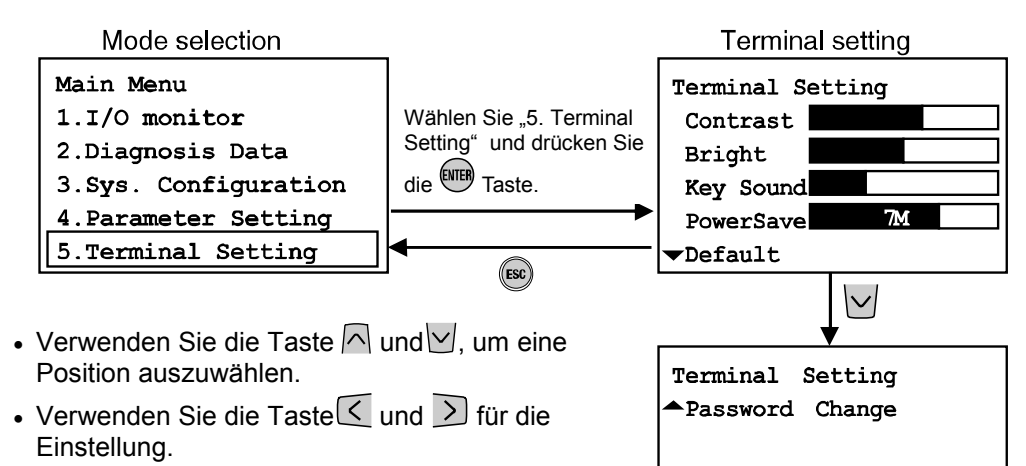

• Drücken Sie die Taste III, um die Einstellung zu aktivieren.

Drücken Sie die Taste 🐵, um die Einstellung zu annullieren.

| Modus               | Inhalt                                                                                                    | Standardmäßige<br>Werkseinstellungen |
|---------------------|----------------------------------------------------------------------------------------------------|--------------------------------------|
| Kontrast            | Eine von neun Möglichkeiten (0 bis 8) wird für den Kontrast des LCD-Displays eingestellt.                                                                                       | 4                                    |
| Helligkeit          | Eine von fünf Möglichkeiten (0 bis 4) wird für die Helligkeit des LCD-Displays eingestellt.                                                                                     | 2                                    |
| Tastenanschlag      | Eine von fünf Möglichkeiten (0 bis 4) wird für die Lautstärke des Tastenanschlags eingestellt.                                                                                  | 2                                    |
| Energiesparfunktion | Eine von fünf Möglichkeiten (0, 1, 3, 7 oder 10 Minuten) wird für die Zeit bis zum Wechsel in den Energiesparmodus eingestellt, wenn für diese Zeit keine Taste gedrückt wurde. | 1 Min.                               |
| Standardeinstellung | Setzt alle oben genannten Einstellungen auf Werkseinstellungen zurück.                                                                                                    | -                                    |
| Passwortänderung    | Bearbeitet und ändert das Passwort                                                                                                    | 0000                                 |

#### Passwortänderung

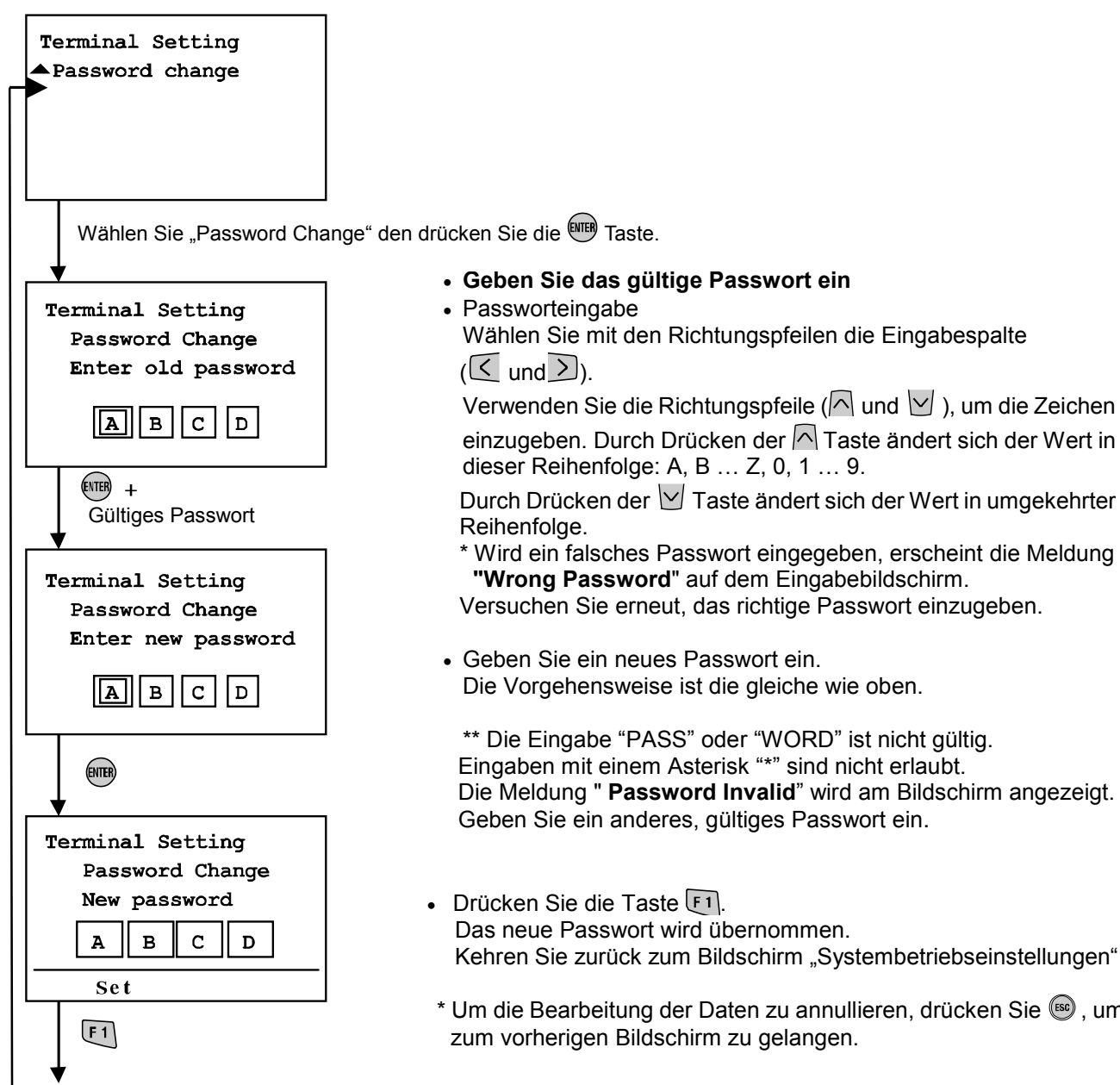

Ende der Passwortänderung

Kehren Sie zurück zum Bildschirm "Systembetriebseinstellungen".

\* Um die Bearbeitung der Daten zu annullieren, drücken Sie 📼, um

\*Wenn Sie Ihr Passwort vergessen haben, geben Sie "PASS" und dann "WORD" in der Passworteingabe oder im Bearbeitungsmodus ein. Ein neues Passwort kann eingestellt werden.

Geben Sie "PASS" als Passwort oder das alte Passwort ein und drücken Sie die <sup>()</sup>Taste. Der Asterisk (<sup>\*\*</sup>) wird an der rechten unteren Bildschirmseite angezeigt.

Geben Sie "WORD" ein und drücken Sie die Taste. Der Eingabebildschirm "New Password" wird angezeigt. Der Benutzer kann mit Hilfe des auf dem Passworteingabebildschirm beschriebenen Vorgehens ein neues Passwort eingeben.

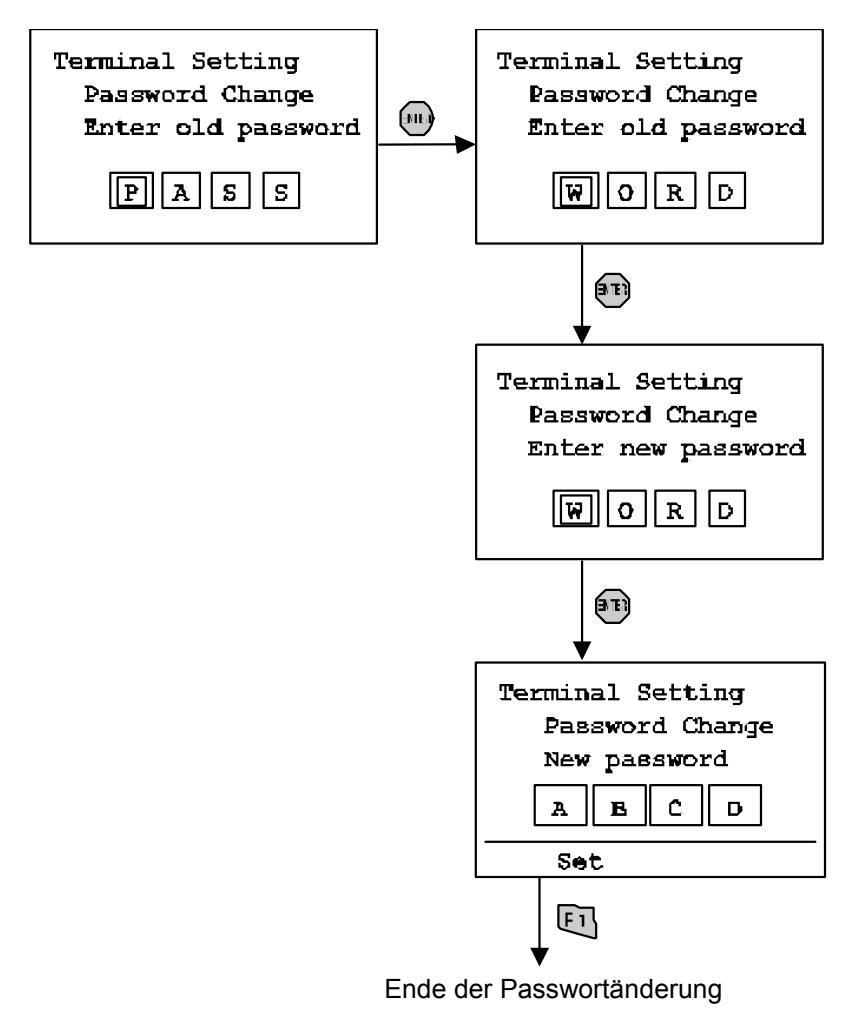

## Fehlerbehebung

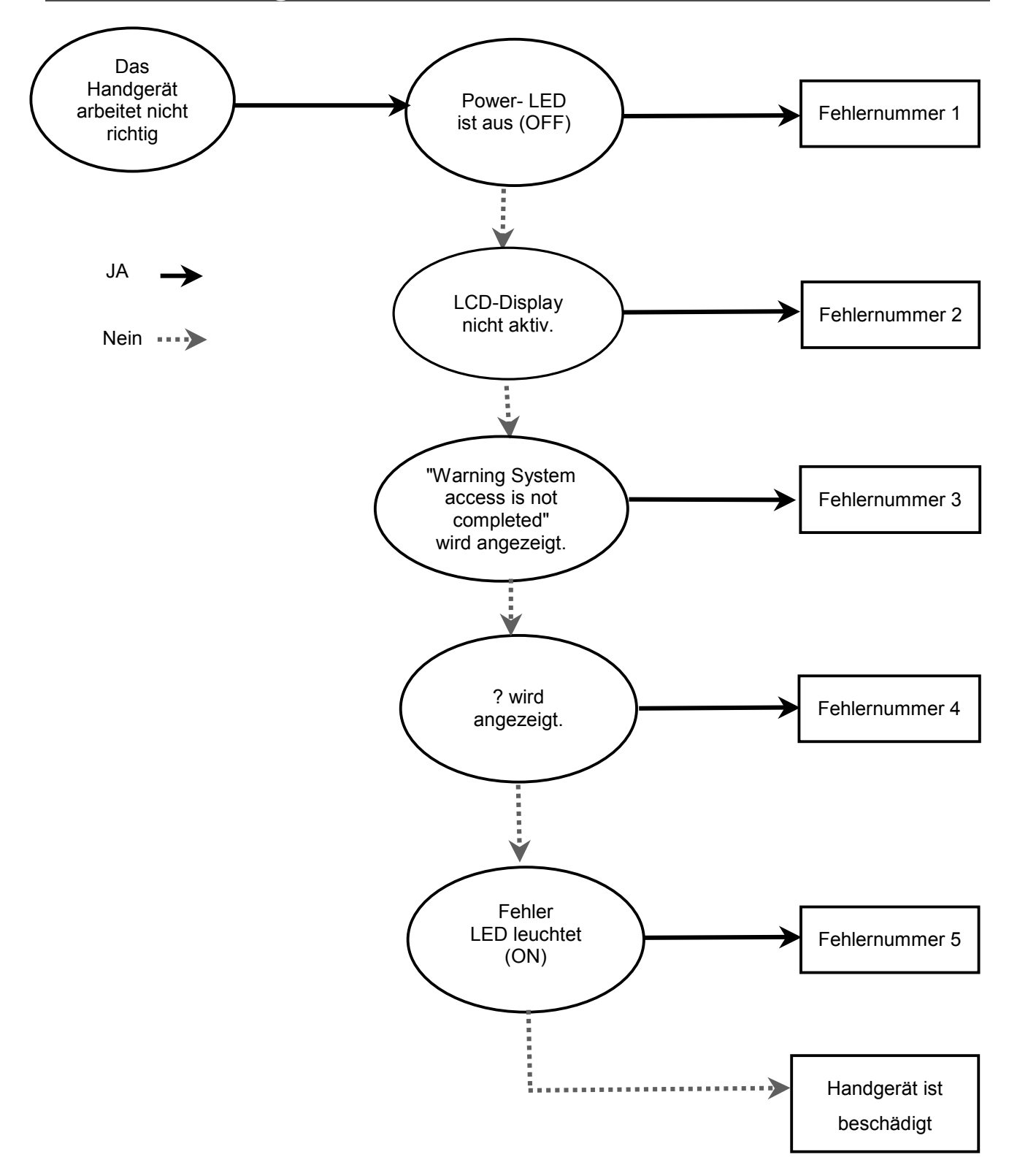

## Fehlerbehebungstabelle

| Fehler<br>Nr. | Zustand Fehler Prüfung                                      |                                                                                                    | Prüfung                                                                                                    | Maßnahme                                                                                                    |
|---------------|-------------------------------------------------------------|----------------------------------------------------------------------------------------------------|----------------------------------------------------------------------------------------------------|----------------------------------------------------------------------------------------------------|
|               | Die Power LED                                               | Der Stromver-<br>sorgungspegel von<br>EX600 für Kontrolle<br>und Eingang ist<br>nicht spezifikations-<br>konform. | Prüfen, ob die<br>Stromversorgung für<br>Kontrolle/Eingang<br>angeschlossen ist.                                                                            | Stromversorgung für<br>Kontrolle/Eingang<br>erneut anschließen.                                                                                                    |
| 1             | leuchtet nicht (OFF)                                        | Das Kabel des<br>Handgeräts ist<br>defekt.                                                                        | Prüfen, ob der Kabel-<br>stecker des Handgeräts<br>ordnungsgemäß<br>angeschlossen ist.<br>Ordnungsgemäßen<br>Anschluss am Handgerät<br>prüfen.              | Kabel erneut an der<br>richtigen Stelle<br>anschließen.<br>Kabelanschlüsse auf<br>festen Sitz prüfen.                                                                            |
|               | I CD-Display ist                                            | Das Handgerät<br>befindet sich im<br>Energiesparmodus.                                                            | _                                                                                                    | Taste ESC drücken.<br>Prüfen, ob LCD aktiv ist.                                                                                                    |
| 2             | nicht aktiv                                                 | LCD ist beschädigt.                                                                                               | Wenn die LCD nach dem<br>Drücken der Taste ESC<br>nicht aufleuchtet, ist sie<br>beschädigt.                                                                 | Produkt nicht länger<br>benutzen und SMC<br>kontaktieren.                                                                                                    |
|               | "Warning system                                             | Das Kabel des<br>Handgeräts ist<br>defekt.                                                                        | Prüfen, ob der Kabel-<br>stecker des Handgeräts<br>ordnungsgemäß ange-<br>schlossen ist. Ordnung-<br>sgemäßen Anschluss am<br>Handgerät prüfen.             | Kabel erneut an der<br>richtigen Stelle<br>anschließen.<br>Kabelanschlüsse auf<br>festen Sitz prüfen.                                                                            |
| 3             | completed."<br>Wird auf dem<br>LCD-Bildschirm<br>angezeigt. | Die Verbindung<br>zwischen den<br>Geräten ist defekt.                                                             | Prüfen, ob die LED der<br>SI-Einheit "ST(M)" grün<br>leuchtet. Wenn die LED<br>rot/grün flackert, besteht<br>ein Verbindungsfehler<br>zwischen den Geräten. | Prüfen, ob alle Geräte<br>und Kabel richtig<br>angeschlossen sind.<br>Kann der Fehler nicht<br>behoben werden, das<br>Produkt nicht weiter<br>verwenden und SMC<br>kontaktieren. |
|               |                                                             | Ein Fehler an der<br>Modulkonfiguration<br>ist aufgetreten.                                                       | Prüfen, ob sich der<br>Konfigurationsspeicher in<br>einem aktiven Zustand<br>befindet und die Modul-<br>konfiguration richtig ist.                          | Weitere Details<br>enthalten die<br>entsprechenden<br>Gerätehandbücher.                                                                                                    |
| 4             | ? wird am<br>Gerätebild-schirm<br>angezeigt.                | ? wird am<br>Gerätebild-schirm<br>angezeigt.<br>Die Verbindung<br>zwischen den<br>Geräten ist defekt.             | Prüfen, ob die LED der<br>SI-Einheit "ST(M)" grün<br>leuchtet. Wenn die LED<br>rot/grün flackert, besteht<br>ein Verbindungsfehler<br>zwischen den Geräten. | Prüfen, ob alle Geräte<br>und Kabel richtig<br>angeschlossen sind.<br>Kann der Fehler nicht<br>behoben werden, das<br>Produkt nicht weiter<br>verwenden und SMC<br>kontaktieren. |
| 5             | Fehler-LED leuchtet<br>auf (ON)                             | Ein EX600<br>Diagnosefehler ist<br>aufgetreten.                                                                   | Fehler mit Hilfe des<br>Diagnosedatenmodus<br>prüfen.                                                                                                    | Siehe Fehler- codeliste.<br>Weitere Details<br>enthalten die<br>entsprechenden<br>Gerätehandbücher.                                                                              |

### • Fehlercodeliste (1)

| Fehler<br>code | Inhalt                                                                                              | Gerätetyp                                                                             | Gegenmaßnahmen                                                                                                    |
|----------------|----------------------------------------------------------------------------------------------------|---------------------------------------------------------------------------------------|----------------------------------------------------------------------------------------------------|
|                |                                                                                                    | SI-Einheit                                                                            | Das vom Kurzschluss betroffene Ventil wechseln und den<br>Betrieb übergrüfen                                                                                                    |
| 1              | Ein Kurzschluss hat sich                                                                            | Digitaler Eingang                                                                     | Sowohl den vom Kurzschluss betroffenen Kanal (n) als auch<br>den nächstgelegenen Kanal (n+1) prüfen. Sobald ein<br>Kurzschluss aufgetreten ist, Verdrahtung befestigen und<br>prüfen, ob Kabel und Eingangsgerät normal funktionieren.                      |
|                | ereignet.                                                                                           | Digitaler Ausgang                                                                     | Verdrahtung des vom Kurzschluss betroffenen Kanals<br>befestigen. Prüfen, ob Kabel und Ausgangsgerät normal<br>funktionieren.                                                                                                    |
|                |                                                                                                    | Analoger Eingang                                                                      | Verdrahtung des vom Kurzschluss betroffenen Kanals<br>befestigen. Prüfen, ob Kabel und Eingangsgerät normal<br>funktionieren.                                                                                                    |
| 2              | Analoges Eingangssignal<br>liegt unterhalb des<br>Messbereichs.                                     | Analoger Eingang                                                                      | Prüfen, ob das Signal des Sensor-Analogausgangs innerhalb der Messbereichsuntergrenze liegt.                                                                                                    |
| 3              | Analoges Eingangssignal<br>liegt oberhalb des<br>Messbereichs.                                      | Analoger Eingang                                                                      | Prüfen, ob das Signal des Sensor-Analogausgangs innerhalb der Messbereichsobergrenze liegt.                                                                                                    |
|                |                                                                                                    | SI-Einheit                                                                            | Das von der Stromkreisunterbrechung betroffene Ventil wechseln und den Betrieb überprüfen.                                                                                                    |
| 6              | Stromkreisunterbrechung<br>festgestellt (Drahtbruch).                                               | Digitaler Eingang<br>(nur Gerät mit<br>Erfassung der<br>Stromkreisunter-<br>brechung) | Prüfen, ob lose Anschlüsse oder Drahtbrüche am Kanal mit<br>Stromkreisunterbrechung vorhanden sind. Siehe Handbuch<br>Digitale Eingabeeinheit im Bezug auf die Sensortypen, die<br>bei Erfassung einer Strom-kreisunterbrechung verwendet<br>werden können. |
|                |                                                                                                    | Digitaler Ausgang                                                                     | Prüfen, ob lose Anschlüsse oder Drahtbrüche an der<br>Steckverbindung des Kanals mit Stromkreisunter-brechung<br>vorhanden sind.                                                                                                    |
| 7              | Analoges Eingangssignal<br>liegt oberhalb des vom<br>Benutzer einstellbaren<br>oberen Grenzwertes.  | Analoger Eingang                                                                      | Den Analogausgang des Sensors so anpassen, dass er<br>unter der Obergrenze des Benutzerbereichs liegt.                                                                                                    |
| 8              | Analoges Eingangssignal<br>fällt unter den vom<br>Benutzer einstellbaren<br>unteren Grenzwert.      | Analoger Eingang                                                                      | Den Analogausgang des Sensors so anpassen, dass er<br>über der Untergrenze des Benutzerbereichs liegt.                                                                                                    |
| 9              | ON/OFF Zählerwert wurde<br>überschritten                                                            | SI-Einheit<br>Digitaler Eingang<br>Digitaler Ausgang                                  | Zähler auf 0 zurücksetzen oder Einstellwert ändern bzw.<br>Diagnosedaten abschalten.                                                                                                    |
| 16             | Spannungsversorgung für<br>Kontrolle und Eingang liegt<br>außerhalb des<br>spezifizierten Bereichs. | SI-Einheit                                                                            | Prüfen, ob die Spannungsversorgung (für Kontrolle & Eingang) 24 VDC±10% entspricht.                                                                                                    |
| 17             | Die Spannungsversorgung<br>für den Ausgang liegt<br>außerhalb des Bereichs.                         | SI-Einheit                                                                            | Prüfen, ob die Spannungsversorgung (für die Ausgänge) 24<br>VDC +10/-5% entspricht.                                                                                                    |
| 18             |                                                                                                    |                                                                                       |                                                                                                    |
| 19             | Während des Betriebs ist<br>ein Verbindungsfehler<br>zwischen den Geräten<br>aufgetreten.           | System                                                                                | Prüfen, ob sich die Anschlüsse zwischen den Geräten gelockert haben. Wenn der Fehler nicht beseitigt werden kann, Betrieb einstellen und das Verkaufsbüro von SMC kontaktieren.                                                                             |
| 20             | Während des Starts ist ein<br>Verbindungsfehler<br>zwischen den Geräten<br>aufgetreten.             | System                                                                                | Prüfen, ob sich die Anschlüsse zwischen den Geräten<br>gelockert haben. Wenn der Fehler nicht beseitigt werden<br>kann, Betrieb einstellen und das Verkaufsbüro von SMC<br>kontaktieren.                                                                    |
| 21             | Ein Fehler ist im<br>Zusammehang mit dem<br>Konfigurationsspeicher<br>aufgetreten.                  | System                                                                                | Konfigurationsspeicher über die Schaltereinstellung der<br>SI-Einheit oder die Funktion "Erneute Registrierung" am<br>Handgerät zurücksetzen. Im anderen Fall Funktion des<br>Konfigurationsspeichers abschalten.                                           |
| 22             | Ein Systemfehler ist aufgetreten.                                                                   | SI-Einheit                                                                            | Die SI-Einheit ist beschädigt. Betrieb einstellen und das<br>Verkaufsbüro von SMC kontaktieren.                                                                                                    |
| 23             | Ein internes                                                                                        | Digitaler Eingang                                                                     | Ein internes Elektronikbauteil des Geräts ist beschädigt.                                                                                                    |
|                | Elektronikbauteil ist                                                                               | Digitaler Ausgang                                                                     | Betrieb einstellen und das Verkaufsbüro von SMC                                                                                                    |
|                | beschädigt.                                                                                         | Analoger Eingang                                                                      | kontaktieren.                                                                                                    |

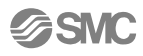

## Parametereinstellung

EX600 verfügt über Parametereinstellungen, die für System, Gerät und einzelne Gerätekanäle über die SPS oder ein Handgerät eingestellt werden können. Bei der Einstellung der Parameter müssen keine Prioritäten beachtet werden. Die letzte Änderung ist am Gerät wirksam.

## Hinweis

Folgende Anmerkungen beziehen sich auf die Parametereinstellungen, die sowohl über die SPS als auch über das Handgerät geändert werden können.

Wird ein Parameter mit Hilfe des HT geändert, sind die SPS-Parametereinstellungen nicht davon betroffen. Wird ein Parameter mit Hilfe des HT bei unterbrochener Verbindung geändert bedeutet dies, dass bei Wiederherstellung der Verbindung die Parametereinstellungen auf die in der SPS gespeicherten Einstellungen zurückgesetzt werden.

Im Falle von DeviceNet heißt dies, dass die Inhalte der Parametereinstellungen der mit dem HT bearbeiteten Parameter und die vom DeviceNet Konfigurator auf die SPS herunter geladenen Parameter mit dem DeviceNet Konfigurator erneut aktualisiert werden. Bei der Einstellung von Parametern, die entweder über die SPS oder das HT erfolgen kann wird empfohlen, die Einstellung über die SPS vorzunehmen.

#### Parameterdefinition

#### Systemparameter

| Nr. | Parameter   | Inhalt                                                                           |
|-----|-------------|----------------------------------------------------------------------------------|
| 1   | Einstellung | Wählen Sie aus dem Ausgangszustand während eines Verbindungsfehlers oder eines   |
|     | von         | Kommunikationsruhezustands das Einstellverfahren entweder mit Hilfe der Geräte-  |
|     | Hold/Clear  | einstellschalter oder durch Verwendung des HT. Wird das HT verwendet, kann jeder |
|     |             | Kanalausgangszustand auf Hold/Clear/Force ON eingestellt werden. Bei Verwendung  |
|     |             | der Einstellschalter kann der gesamte Systemausgangszustand eingestellt werden.  |

#### Parameter Nr. Inhalt Versorgungs-Steigt die Versorgungsspannung für Kontrolle/Eingang auf über 26 V oder fällt sie 1 spannungsmonitor unter 21 V wird ein Diagnosefehler generiert. (Kontrolle/Eingang) Versorgungs-Steigt die Versorgungsspannung für den Ausgang auf über 26 V oder fällt sie unter 2 spannungsmonitor 20 V wird ein Diagnosefehler generiert. (Ausgang) Kommt es zu einem Kurzschluss oder zu Überstrom während der Ventilausgang Kurzschluss-3 erfassung auf ON steht, wird ein Diagnosefehler generiert. Die Diagnose Kurzschlusserfassung kann auf automatische oder manuelle Neustart nach 4 Kurzschluss Rücksetzung gestellt werden. Erfassung der Wird eine Stromkreisunterbrechung festgestellt, während der Ventilausgang auf 5 Stromkreisunter-OFF steht, wird ein Diagnosefehler generiert. Diese Einstellung kann für jeden brechung Kanal vorgenommen werden. Bei einem Verbindungsfehler kann der Ventilausgang eines jeden Kanals auf Hold, Ausgangseinstellung während Clear oder Force ON eingestellt werden. Diese Funktion wird nur dann aktiviert, 6 wenn das Hold/Clear Einstellverfahren in der Systemkonfiguration auf Handgerät eines Verbindungsfehlers eingestellt ist. Ausgangsein-Bei einem Kommunikationsruhezustand kann der Ventilausgang eines jeden stellung während Kanals auf Hold, Clear oder Force ON eingestellt werden. Diese Funktion wird nur 7 eines Kommunidann aktiviert, wenn das Hold/Clear Einstellverfahren in der Systemkonfiguration kationsruhezustand auf Handgerät eingestellt ist. Die Anzahl der ON/OFF Schaltungen der Ventile wird für jeden Kanal aufgezeichnet. Für jeden Kanal gibt es einen Einstellwert. Sobald der Einstellwert erreicht ist, wird ein Diagnosefehler generiert. **ON/OFF** 8 Die Aufzeichnung der ON/OFF Schaltungen erfolgt in einem Abstand von 30 Kanalzähler Sekunden (30 Sekunden pro Kanal) von CH0 zu den Kanälen mit Ventilausgang. Wenn die Stromversorgung für Kontrolle und Eingang ausgeschaltet ist (OFF), gilt der für einen Kanal zuletzt aufgezeichnete Wert.

### Parameter der SI-Einheit

## Parameter für digitales Eingangsmodul

| Nr. | Parameter                                                                                                    | Inhalt                                                                                                    |
|-----|----------------------------------------------------------------------------------------------------|----------------------------------------------------------------------------------------------------|
| 1   | Kurzschlusserfassung                                                                                                    | Kommt es zu einem Kurzschluss oder zu Überstrom bei der<br>Sensorstromversorgung, wird ein Diagnosefehler generiert.                                                                                                    |
| 2   | Erfassung der<br>Stromkreisunterbrechung<br>(nur verfügbar für ein<br>Gerät mit Erfassung der<br>Stromkreisunterbrechung) | <ul> <li>Wird eine Stromkreisunterbrechung am Eingangssensor festgestellt, wird ein Diagnosefehler generiert. Für jeden Kanal ist eine Einstellung vorhanden.</li> <li>Beachten Sie Folgendes:</li> <li>Wenn ein Sensor mit 2 Drähten verwendet wird, kann ein Kriechstrom von max. 0,5 mA während des OFF-Zustandes nicht erfasst werden. Es muss ein Sensor mit einem Kriechstrom von mind. 0,5 mA (im OFF-Zustand) verwendet werden.</li> <li>Wird ein Sensor mit 3 Drähten verwendet, der einen Stromverbrauch von max. 0,5 mA hat, kann eine Stromkreisunterbrechung nicht erfasst werden.</li> </ul> |
| 3   | Einschaltstromfilter                                                                                                    | Wird ein Eingabegerät mit hohem kapazitativem Widerstand<br>angeschlossen, kann bei eingeschalteter Stromversorgung der Überstrom<br>festgestellt werden.<br>Ist der Einschaltstromfilter aktiv, wird der Überstrom während der ersten<br>10 ms nach Stromeinschaltung nicht erfasst werden.                                                                                                    |
| 4   | Eingangsfilterzeit                                                                                                    | Eine schnellere Signaländerung als die Eingangsfilterzeit bleibt<br>unberücksichtigt.                                                                                                    |
| 5   | Eingabeverlängerungszeit                                                                                                  | Ein Eingangssignal wird auf die von diesem Parameter vorgegebene Zeit<br>ausgedehnt. Ist das Signal länger als die Einstellung, bleibt diese<br>Parametereinstellung unberücksichtigt.                                                                                                    |
| 6   | ON/OFF Kanalzähler                                                                                                    | Die Anzahl der ON/OFF Schaltungen eines Eingangs wird für jeden Kanal<br>aufgezeichnet. Für jeden Kanal gibt es einen Einstellwert. Sobald der<br>Einstellwert erreicht ist, wird ein Diagnosefehler generiert.<br>Der Zählerwert wird jede Stunde aufgezeichnet.<br>Wird die Stromversorgung für Kontrolle und Eingang abgeschaltet (OFF),<br>werden die nicht aufgezeichneten Daten gelöscht.                                                                                                    |

## Parameter f f r digitales Ausgangsmodul

| Nr. | Parametername                                                      | Inhalt                                                                                                    |
|-----|--------------------------------------------------------------------|----------------------------------------------------------------------------------------------------|
| 1   | Kurzschlusserfassung                                               | Kommt es zu einem Kurzschluss oder zu Überstrom bei der Ausgangslast, wird ein Diagnosefehler generiert.                                                                                                    |
| 2   | Neustart nach Kurzschluss                                          | Die Diagnose Kurzschlusserfassung kann auf automatische oder manuelle Rücksetzung gestellt werden.                                                                                                    |
| 3   | Erfassung der<br>Stromkreisunterbrechung                           | Wird eine Stromkreisunterbrechung festgestellt, während der<br>Ausgang auf OFF steht, wird ein Diagnosefehler generiert. Diese<br>Einstellung kann für jeden Kanal vorgenommen werden.                                                                                                    |
| 4   | Ausgangseinstellung während<br>eines Verbindungsfehlers            | Bei einem Verbindungsfehler kann jeder Kanalausgang auf Hold,<br>Clear oder Force ON eingestellt werden. Diese Funktion wird nur<br>dann aktiviert, wenn das Hold/Clear Einstellungsverhalten in der<br>Systemkonfiguration auf Handgerät eingestellt ist.                                                                                                    |
| 5   | Ausgangseinstellung während<br>eines<br>Kommunikationsruhezustands | Bei einem Kommunikationsruhezustand kann jeder Kanalausgang auf<br>Hold, Clear oder Force ON eingestellt werden. Diese Funktion wird<br>nur dann aktiviert, wenn das Hold/Clear Einstellungsverhalten in der<br>Systemkonfiguration auf Handgerät eingestellt ist.                                                                                                    |
| 6   | Kanal ON/OFF Zähler                                                | Die Anzahl der ON/OFF Schaltungen eines Ausgangs wird für jeden<br>Kanal aufgezeichnet. Für jeden Kanal gibt es einen Einstellwert.<br>Sobald der Einstellwert erreicht ist, wird ein Diagnosefehler generiert.<br>Der Zählerwert wird jede Stunde aufgezeichnet.<br>Wird die Stromversorgung für Kontrolle und Eingang abgeschaltet<br>(OFF), werden die nicht aufgezeichneten Daten gelöscht. |

## Parameter für analoges Eingangsmodul

| Nr.                                                                                                    | Parameter                                                                                                    | Inhalt                                                                                                    |  |
|----------------------------------------------------------------------------------------------------|----------------------------------------------------------------------------------------------------|----------------------------------------------------------------------------------------------------|--|
| 1                                                                                                    | Kurzschlusserfassung                                                                                                    | Kommt es zu einem Kurzschluss oder zu Überstrom bei der                                                                                                    |  |
|                                                                                                    | 3                                                                                                    | Sensorstromversorgung, wird ein Diagnosefenier generiert.                                                                                                    |  |
| 2                                                                                                    | 2 Messbereich für<br>Analogeingang Wahl des analogen Eingangsbereichs. Die einstellbaren Messbereich<br>$0 \sim 10 \text{ V}, 1 \sim 5 \text{ V}, 0 \sim 5 \text{ V}, -10 \sim +10 \text{ V}, -5 \sim +5 \text{ V}, 0 \sim 20 \text{ mA}, 4 \sim 20$<br>$-20 \sim +20 \text{ mA}$ |                                                                                                    |  |
| 3                                                                                                    | Analogdatenformat                                                                                                    | Wählen Sie das Datenformat, welches der Ausgang zur SPS von der analogen<br>Eingabeeinheit ist. Zur Wahl stehen: Offset Binary, Signed Binary,<br>2-Komplement.                                           |  |
| 4                                                                                                    | Analoges,<br>mittelwertbildender<br>Filter Wahl des analogen, mittelwertbildenden Filters. Der Abtastzyklus beträg<br>Sekunden. Zur Wahl stehende Werte: Kein Filter, 2 Mittelwerte (Mittelw<br>zwischen den beiden letzten Eingabewerten), 4 Mittelwerte und 8 Mitte             |                                                                                                    |  |
| 5                                                                                                    | Obergrenzenfehler                                                                                                    | Wenn das Eingangssignal den oberen Grenzwert des Eingabebereichs (0,5 %) übersteigt, wird ein Diagnosefehler generiert.                                                                                   |  |
| 6 Untergrenzenfehler Wenn das Eingangssignal den unteren Grenzwert des Eingab<br>(0.5 %) übersteigt, wird ein Diagnosefehler generiert.                                                  |                                                                                                    | Wenn das Eingangssignal den unteren Grenzwert des Eingabebereichs (0,5 %) übersteigt, wird ein Diagnosefehler generiert.                                                                                  |  |
| BenutzereinstellbareWenn das Eingangssignal den oberen Grenzwert des v<br>einstellbaren Bereichs übersteigt, wird ein Diagnosefeh<br>Einstellung kann für jeden Kanal vorgenommen werder |                                                                                                    | Wenn das Eingangssignal den oberen Grenzwert des vom Benutzer<br>einstellbaren Bereichs übersteigt, wird ein Diagnosefehler generiert. Diese<br>Einstellung kann für jeden Kanal vorgenommen werden.      |  |
| 8                                                                                                    | Benutzereinstellbare<br>Werte für die<br>Untergrenze                                                                                                    | Wenn das Eingangssignal den unteren Grenzwert des vom Benutzer<br>einstellbaren Bereichs unterschreitet, wird ein Diagnosefehler generiert. Diese<br>Einstellung kann für jeden Kanal vorgenommen werden. |  |

## • Parameter-Werkseinstellungen (Standard)

## Systemparameter

| Nr. | Parameter                       | Sollwert  | Inhalt                                                                                      | Pegelein-<br>stellung | Standardein-<br>stellung |
|-----|---------------------------------|-----------|---------------------------------------------------------------------------------------------|-----------------------|--------------------------|
| 1   | Hold/Clear<br>Einstellverhalten | Schalter  | Die Hold/Clear Einstellung erfolgt an<br>der SI-Einheit mit Hilfe des<br>Einstellschalters. | System                | Ο                        |
|     | (Hold/Clear)                    | Handgerät | Die Hold/Clear Einstellung erfolgt am<br>Handgerät                                          | ·                     |                          |

#### • Parameter der SI-Einheit

| Nr. | Parameter                                                 | Sollwert     | Inhalt                                                                                                    | Pegelein-<br>stellung | Standardein-<br>stellung |
|-----|-----------------------------------------------------------|--------------|----------------------------------------------------------------------------------------------------|-----------------------|--------------------------|
| 1   | Versorgungspannung<br>für<br>Kontrollo/Eingange           | aktivieren   | Überprüfung der Versorgungs-<br>spannung für Kontrolle und Eingang<br>aktivieren                                     | Finheit               | О                        |
|     | monitor<br>(PWRC_Mon)                                     | deaktivieren | Überprüfung der Versorgungs-<br>spannung für Kontrolle und Eingang<br>deaktivieren                                   | Limen                 |                          |
| 0   | Versorgungs-<br>spannung für                              | aktivieren   | Überprüfung der Versorgungs-<br>spannung am Ausgang aktivieren                                                       |                       | О                        |
| 2   | Ausgangs-<br>überwachung<br>(PWRO_Mon)                    | deaktivieren | Überprüfung der Versorgungs-<br>spannung am Ausgang deaktivieren                                                     | Einneit               |                          |
|     | Kurzschluss-                                              | aktivieren   | Ventilkurzschlusserfassung aktivieren                                                                                | <b>-</b>              | 0                        |
| 3   | erfassung<br>(SC_MonOp)                                   | deaktivieren | Ventilkurzschlusserfassung<br>deaktivieren                                                                           | Einneit               |                          |
|     | Neustart nach                                             | autom.       | Nach Beseitigung des Kurzschlusses<br>wird der Fehler automatisch gelöscht.                                          |                       | О                        |
| 4   | Kurzschluss<br>(SC_RstOp)                                 | manuell      | Nach Beseitigung des Kurzschlusses<br>wird der Fehler erst gelöscht, wenn die<br>Stromversorgung zurückgesetzt wird. | Einheit               |                          |
| _   | Erfassung der<br>Stromkreisunter-<br>brechung<br>(OC_Mon) | aktivieren   | Erfassung der Ventilstromkreisunter-<br>brechen aktivieren                                                           | Kanal                 |                          |
| 5   |                                                           | deaktivieren | Erfassung der Ventilstromkreisunter-<br>brechen deaktivieren                                                         |                       | 0                        |
|     | Ausgangseinstellung                                       | löschen      | Während eines Verbindungsfehlers<br>Ventilausgang löschen.                                                           |                       | 0                        |
| 6   | während eines<br>Verbindungsfehlers                       | Hold         | Während eines Verbindungsfehlers<br>Ventilausgang halten.                                                            | Kanal                 |                          |
|     | (Fault_MD)                                                | ForceOn      | Während eines Verbindungsfehlers<br>Ventilausgang einschalten (ON).                                                  |                       |                          |
|     | Ausgangseinstellung                                       | löschen      | Während eines Kommunikations-<br>ruhezustands Ventilausgang löschen.                                                 |                       | О                        |
| 7   | während eines<br>Kommunikationsruhe                       | Hold         | Während eines Kommunikations-<br>ruhezustands Ventilausgang halten.                                                  | Kanal                 |                          |
|     | zustands<br>(Idle_MD) <sup>Hinweis)</sup>                 | ForceOn      | Während eines Kommunikations-<br>ruhezustands Ventilausgang<br>einschalten (ON).                                     |                       |                          |
|     |                                                           | aktivieren   | Wenn der Ventilzähler ON/OFF den<br>Sollwert übersteigt, wird ein<br>Diagnosefehler generiert.                       |                       |                          |
| 8   | Ventilzähler<br>ON/OFF<br>(Counter)                       | deaktivieren | Ein Diagnosefehler wird nicht generiert                                                                              | Kanal                 | О                        |
|     | (Counter)                                                 | Val          | Einstellung des maximalen<br>Zählerwertes. Einstellbare Werte<br>(1 ~ 65000) x 1000 Schaltungen                      |                       | 65000                    |

Hinweis) Bei Verwendung von EX600-SDN# (mit DeviceNetTM kompatible SI-Einheit) kann der Ruhemodus nur verwendet werden, wenn die angeschlossene SPS die Ruhefunktion unterstützt. Bei Verwendung von EX600-SMJ# (mit CC-Link kompatible SI-Einheit) wird die Ruhefunktion nicht unterstützt.

### Parameter für digitales Eingangsmodul

| Nr. | Parameter                                   | Sollwert           | Inhalt                                                                                                    | Pegelein-<br>stellung | Standardein-<br>stellung |
|-----|---------------------------------------------|--------------------|----------------------------------------------------------------------------------------------------|-----------------------|--------------------------|
| 1   | Kurzschluss-                                | aktivieren         | Kurzschlusserfassung der<br>Sensorstromversorgung aktivieren                                                    | Finheit               | 0                        |
|     | (SC_MonSs)                                  | deaktivieren       | Kurzschlusserfassung der<br>Sensorstromversorgung deaktivieren                                                  | Linicit               |                          |
| 2   | Erfassung der<br>Stromkreisunter-           | aktivieren         | Erfassung der Stromkreisöffnung am<br>Eingangssensor aktivieren                                                 | Kanal                 |                          |
| 2   | brechung<br>(OC_Mon) <sup>Hinweis)</sup>    | deaktivieren       | Erfassung der Stromkreisöffnung am<br>Eingangssensor deaktivieren                                               | Kanai                 | ο                        |
| 3   | Einschaltstromfilter                        | aktivieren         | Einschaltstromfilter aktivieren                                                                                 | Finheit               | Ο                        |
| J   | (Inrush)                                    | deaktivieren       | Einschaltstromfilter deaktivieren                                                                               | Linnen                |                          |
| 4   | Eingangsfilterzeit<br>(Filter_T)            | 0.1/1/10/20<br>ms  | Filterzeit für Eingangssignal generieren                                                                        | Einheit               | 1 ms                     |
| 5   | Eingabever-<br>längerungszeit<br>(SigExt_T) | 1/15/100/200<br>ms | Verlängerungszeit für Eingangssignal<br>einstellen                                                              | Einheit               | 15 ms                    |
|     | <b>-</b>                                    | aktivieren         | Wenn der ON/OFF Zähler des<br>Eingangssensors den Sollwert<br>übersteigt, wird ein Diagnosefehler<br>generiert. |                       |                          |
| 6   | ON/OFF Zähler<br>(Counter)                  | deaktivieren       | Ein Diagnosefehler wird nicht generiert                                                                         | Kanal                 | Ο                        |
|     |                                             | Val                | Einstellung des maximalen<br>Zählerwertes. Einstellbare Werte:<br>(1 ~ 65000) x 1000 Schaltungen                |                       | 65000                    |

Hinweis) Der Parameter für die Kurzschlusserfassung ist nur für digitale Eingabeeinheiten mit Erfassung der Stromkreisunterbrechung verfügbar (P/N EX600-DXPC1 & EX600-DXNC1.)

### Parameter für digitales Ausgangsmodul

| Nr. | Parameter                                                                                                | Sollwert     | Inhalt                                                                                                    | Pegelein-<br>stellung | Standardein-<br>stellung |
|-----|----------------------------------------------------------------------------------------------------|--------------|----------------------------------------------------------------------------------------------------|-----------------------|--------------------------|
| 1   | Kurzschluss-<br>erfassung<br>(SC_Mon)                                                                    | aktivieren   | Ausgangskurzschlusserfassung<br>aktivieren                                                                             | Einheit               | 0                        |
|     |                                                                                                    | deaktivieren | Ausgangskurzschlusserfassung<br>deaktivieren                                                                           |                       |                          |
| 2   | Neustart nach<br>Kurzschluss<br>(SC_RstOp)                                                               | autom.       | Nach Beseitigung des Kurzschlusses<br>wird der Fehler automatisch gelöscht                                             |                       | 0                        |
|     |                                                                                                    | manuell      | Nach Beseitigung des Kurzschlusses<br>wird der Fehler erst gelöscht, wenn<br>die Stromversorgung zurückgesetzt<br>wird | Einheit               |                          |
| 3   | Erfassung der<br>Stromkreisunter-<br>brechen<br>(OC_Mon)                                                 | aktivieren   | Erfassung der Stromkreisunter-<br>brechen am Ausgang aktivieren                                                        | Kanal                 |                          |
|     |                                                                                                    | deaktivieren | Erfassung der Stromkreisunter-<br>brechen am Ausgang deaktivieren                                                      | Nallai                | 0                        |
|     | Ausgangseinstellung<br>während eines<br>Verbindungsfehlers<br>(Fault_MD)                                 | löschen      | Während eines Verbindungsfehlers<br>Ausgang löschen                                                                    |                       | 0                        |
| 4   |                                                                                                    | Hold         | Während eines Verbindungsfehlers<br>Ausgang halten                                                                     | Kanal                 |                          |
|     |                                                                                                    | Force On     | Während eines Verbindungsfehlers<br>Ausgang einschalten (ON)                                                           |                       |                          |
| 5   | Ausgangseinstellung<br>während eines<br>Kommunikations-<br>ruhezustands<br>(Idle_MD) <sup>Hinweis)</sup> | löschen      | Während eines<br>Kommunikationsruhezustands<br>Ausgang löschen                                                         |                       | 0                        |
|     |                                                                                                    | Hold         | Während eines<br>Kommunikationsruhezustands<br>Ausgang halten                                                          | Kanal                 |                          |
|     |                                                                                                    | Force On     | Während eines<br>Kommunikationsruhezustands<br>Ausgang einschalten (ON)                                                |                       |                          |
| 6   | ON/OFF<br>Ausgangszähler<br>(Switching counter)                                                          | aktivieren   | Wenn der Ausgangszähler ON/OFF<br>den Sollwert übersteigt, wird ein<br>Diagnosefehler generiert                        |                       |                          |
|     |                                                                                                    | deaktivieren | Ein Diagnosefehler wird nicht generiert.                                                                               | Kanal                 | О                        |
|     |                                                                                                    | Val          | Einstellung des maximalen<br>Zählerwertes. Einstellbare Werte<br>(1~65000) x 1000 Schaltungen                          |                       | 65000                    |

Hinweis) Bei Verwendung von EX600-SDN# (mit DeviceNetTM kompatible SI-Einheit) kann der Ruhemodus nur verwendet werden, wenn die angeschlossene SPS die Ruhefunktion unterstützt. Bei Verwendung von EX600-SMJ# (mit CC-Link kompatible SI-Einheit) wird die Ruhefunktion nicht unterstützt.

### Parameter für analoges Eingangsmodul

| Nr. | Parameter                                                                   | Sollwert                                                                           | Inhalt                                                                                                    | Pegelein-<br>stellung | Standardein-<br>stellung   |
|-----|-----------------------------------------------------------------------------|------------------------------------------------------------------------------------|----------------------------------------------------------------------------------------------------|-----------------------|----------------------------|
| 4   | Kurzschluss-<br>erfassung<br>(SC_MonSs)                                     | aktivieren                                                                         | Kurzschlusserfassung der Sensor-<br>stromversorgung aktivieren                                                                  | Finhait               | 0                          |
|     |                                                                             | deaktivieren                                                                       | Kurzschlusserfassung der Sensor-<br>stromversorgung deaktivieren                                                                | Enneit                |                            |
| 2   | Analoger<br>Eingabebereich<br>(Range)                                       | 0~10 V, 1~5 V,<br>0~5 V, -10~+10<br>V, -5~+5 V, 0~20<br>mA, 4~20 mA,<br>-20~+20 mA | Wählen Sie den analogen<br>Eingabebereich                                                                                       | Kanal                 | -10 ~ +10 V                |
| 3   | Analogdatenformat<br>(D_format)                                             | Binary Offset,<br>Symbol & Wert<br>2-Komplement                                    | Wählen Sie das Analogdatenformat                                                                                                | Einheit               | Binary Offset              |
| 4   | Analogfilter<br>(Filter)                                                    | Null,<br>Mittelwert aus 2,<br>Mittelwert aus 4,<br>Mittelwert aus 8,               | Wählen Sie den Analogdatenfilter                                                                                                | Einheit               | Mittelwert<br>aus 2,       |
| 5   | Erfassung der<br>Messbereichs-<br>überschreitung<br>(Over_Rng)              | aktivieren                                                                         | Wenn der Analogeingang den<br>maximal zulässigen Eingabebereich<br>(0,5 %) übersteigt, wird ein<br>Diagnosefehler generiert     | Einheit               | aktivieren                 |
|     |                                                                             | deaktivieren                                                                       | Der oben genannte Diagnosefehler<br>wird nicht generiert.                                                                       | l                     |                            |
| 6   | Erfassung der<br>Messbereichs-<br>unterschreitung<br>(Undr_Rng)             | aktivieren                                                                         | Wenn der Analogeingang den<br>mindest zulässigen Eingabebereich<br>(0,5 %) unterschreitet, wird ein<br>Diagnosefehler generiert | Einheit               | aktivieren                 |
|     |                                                                             | deaktivieren                                                                       | Der oben genannte Diagnosefehler<br>wird nicht generiert.                                                                       |                       |                            |
| 7   | Fehler bei der vom<br>Benutzer<br>einstellbaren<br>Obergrenze<br>(Upr_Lmt)  | aktivieren                                                                         | Wenn der Analogeingang die obere<br>benutzereinstellbare Untergrenze<br>überschreitet, wird ein<br>Diagnosefehler generiert     |                       | deaktivieren               |
|     |                                                                             | deaktivieren                                                                       | Der oben genannte Diagnosefehler<br>wird nicht generiert.                                                                       | Kanal                 |                            |
|     |                                                                             | Val                                                                                | Der vom Benutzer eingestellte Wert<br>kann aus der unten stehenden<br>Tabelle gewählt werden                                    |                       | 10 V <sup>Anmerkung)</sup> |
| 8   | Fehler bei der vom<br>Benutzer<br>einstellbaren<br>Untergrenze<br>(Lwr_Lmt) | aktivieren                                                                         | Wenn der Analogeingang unter die<br>benutzereinstellbare Untergrenze<br>fällt, wird ein Diagnosefehler<br>generiert             |                       | deaktivieren               |
|     |                                                                             | deaktivieren                                                                       | Der oben genannte Diagnosefehler wird nicht generiert.                                                                          | Kanal                 |                            |
|     |                                                                             | Val                                                                                | Der vom Benutzer eingestellte Wert<br>kann aus der unten stehenden<br>Tabelle gewählt werden                                    |                       | 10 V <sup>Anmerkung)</sup> |

Hinweis) Die standardmäßige Werkseinstellung für den Analogeingangsbereich beträgt –10 ~ +10 V, Wird der Messbereich für den Analogeingang geändert, muss der Sollwert geprüft und der entsprechende Wert richtig eingestellt werden.

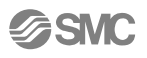

## Vom Benutzer eingestellte Bereichswerte

| Messbereich für Analogeingang | Vom Benutzer eingestellte Bereichswerte |                  |  |
|-------------------------------|-----------------------------------------|------------------|--|
|                               | (Upr_Lmt)                               | (Lwr_Lmt)        |  |
| -10 ~ +10 V                   | -10,5 ~ +10,45 V                        | -10,45 ~ +10,5 V |  |
| -5V ~ +5 V                    | -5,25 ~ +5,22 V                         | -5,22 ~ +5,25 V  |  |
| -20 ~ +20 mA                  | -21 ~ +20,9 mA                          | -20,9 ~ +21 mA   |  |
| 0 ~ +10 V                     | 0 ~ +10,45 V                            | 0,05 ~ +10,5 V   |  |
| 0 ~ +5 V                      | 0 ~ +5,22 V                             | 0,02 ~ +5,25 V   |  |
| 1 ~ 5 V                       | 0,75 ~ 5,22 V                           | 0,77 ~ 5,25 V    |  |
| 0 ~ 20 mA                     | 0 ~ 20,9 mA                             | 0,1 ~ 21 mA      |  |
| 4 ~ 20 mA                     | 3 ~ 20,9 mA                             | 3,1 ~ 21 mA      |  |

## Gerätetyp

### Symbol und Displayname für jedes Gerät

| Gerätetyp                                                      | Symbol | Displayname | Modellnummer |
|----------------------------------------------------------------|--------|-------------|--------------|
| Digitaler Eingang                                              | DX     | DX (8DI)    | EX600-DX*B   |
| Digitaler Eingang                                              | DX     | DX (8DI)    | EX600-DX*C   |
| Digitaler Eingang                                              | DX     | DX (16DI)   | EX600-DX*D   |
| Digitaler Ausgang                                              | DY     | DY (8DO)    | EX600-DY*B   |
| Digitaler Eingang mit Erfassung der<br>Stromkreisunterbrechung | DX     | DX (8DI)    | EX600-DX*C1  |
| Analoger Eingang                                               | AX     | AX (2AI)    | EX600-AXA    |
| DeviceNet kompatible SI-Einheit<br>(belegt 8 Ausgänge)         | SI     | SI (8SOL)   | EX600-SDN*   |
| DeviceNet kompatible SI-Einheit<br>(belegt 16 Ausgänge)        | SI     | SI (16SOL)  | EX600-SDN*   |
| DeviceNet kompatible SI-Einheit<br>(belegt 24 Ausgänge)        | SI     | SI (24SOL)  | EX600-SDN*   |
| DeviceNet kompatible SI-Einheit<br>(belegt 32 Ausgänge)        | SI     | SI (32SOL)  | EX600-SDN*   |
| PROFIBUS DP kompatible SI-Einheit (belegt 8 Ausgänge)          | SI     | SI (8SOL)   | EX600-SPR*   |
| PROFIBUS DP kompatible SI-Einheit (belegt 16 Ausgänge)         | SI     | SI (16SOL)  | EX600-SPR*   |
| PROFIBUS DP kompatible SI-Einheit (belegt 24 Ausgänge)         | SI     | SI (24SOL)  | EX600-SPR*   |
| PROFIBUS DP kompatible SI-Einheit (belegt 32 Ausgänge)         | SI     | SI (32SOL)  | EX600-SPR*   |
| CC-Link kompatible SI-Einheit<br>(belegt 8 Ausgänge)           | SI     | SI (8SOL)   | EX600-SMJ*   |
| CC-Link kompatible SI-Einheit<br>(belegt 16 Ausgänge)          | SI     | SI (16SOL)  | EX600-SMJ*   |
| CC-Link kompatible SI-Einheit<br>(belegt 24 Ausgänge)          | SI     | SI (24SOL)  | EX600-SMJ*   |
| CC-Link kompatible SI-Einheit (belegt 32 Ausgänge)             | SI     | SI (32SOL)  | EX600-SMJ*   |

## Spezifikation

| Modell                  |                       | EX600-HT1-*                                                                                                    |  |
|-------------------------|-----------------------|----------------------------------------------------------------------------------------------------|--|
| Kommunikationsverfahren |                       | RS232C                                                                                                    |  |
| Baudrate                |                       | 9600 bps                                                                                                    |  |
| Stromversorgung         |                       | Stromversorgung über den Anschlussstecker der SI-Einheit (24 VDC)                                                                                                    |  |
| Stromverbrauch          |                       | max. 50 mA                                                                                                    |  |
| Anzeige                 |                       | LCD mit Hinterleuchtung                                                                                                    |  |
| Auflösung               |                       | 128 × 64 Punkte                                                                                                    |  |
| Anschlussstecker        |                       | Steckverbinder mit 14 Kontakten                                                                                                    |  |
|                         | Schutzstruktur        | IP20                                                                                                    |  |
| en                      | Betriebstemperatur    | -10 bis 50 °C                                                                                                    |  |
| Dat                     | Betriebsfeuchtigkeit  | 35 bis 85% relative Luftfeuchtigkeit (keine Taukondensierung)                                                                                                    |  |
| /ante                   | Spannungsfestigkeit   | 500 VAC für 1 Minute zwischen Rahmen und externen Endgeräten, die gemeinsam angeschlossen sind                                                                               |  |
| ltrele/                 | Isolationswiderstand  | mind. 10 MΩ bei 500 VDC zwischen Rahmen und externen Endgeräten, gemeinsam angeschlossen sind                                                                                |  |
| Umwel                   | Schwingungsfestigkeit | 10 bis 57 Hz: Konstante Amplitude 0,75 mm p-p<br>57 bis 150 Hz: Konstante Beschleunigung 49 m/s <sup>²</sup><br>2 Stunden für jede X, Y, Z-Richtung (nicht erregter Zustand) |  |
|                         | Stoßfestigkeit        | 300 m/s <sup>2</sup> 3 Mal für jede X, Y, Z-Richtung (nicht erregter Zustand)                                                                                                |  |
| Standard                |                       | CE-Kennzeichnung                                                                                                    |  |
| Gewicht                 |                       | 160 g                                                                                                    |  |

### Außenabmessungen

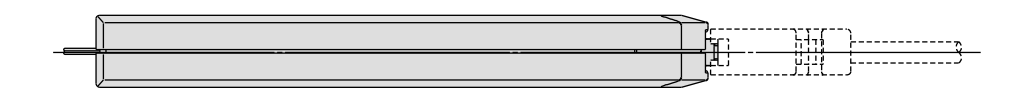

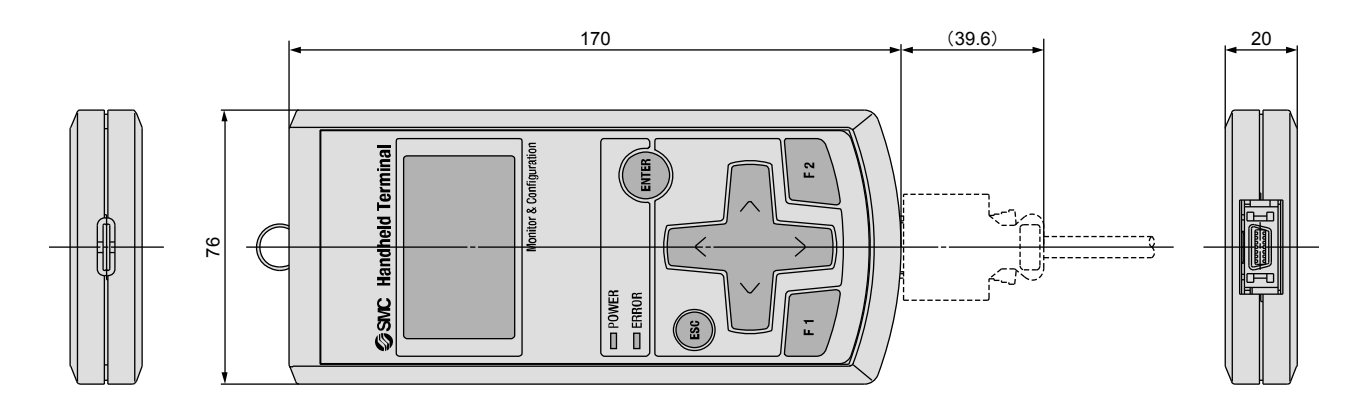

## Glossar

| Begriff                          | Definition                                                                                                    |
|----------------------------------|----------------------------------------------------------------------------------------------------|
| Kanalnummer                      | Fortlaufende Nummer für jeden Eingang und Ausgang in einem individuellen Modul<br>(siehe Handbuch für jedes Gerät bzgl. Kanalanordnung).<br>Nummer, die dem Eingangs- und Ausgangspunkt eines jeden Gerätes zugeteilt wird.<br>Siehe Handbuch für jedes Gerät bzgl. Kanalanordnung.    |
| Diagnosen                        | Funktion von EX600 mit Eigenüberwachung bei Fehlerereignissen oder<br>Konfigurationsänderungen.                                                                                                    |
| Fehlerprotokollie-<br>rung       | Chronologische Liste aller vorherigen Fehler. Maximal 30 Fehler können aufgezeichnet werden.                                                                                                    |
| Beschleunigte<br>Ausgabefunktion | Eine Funktion zur Beschleunigung des Ausgangssignals, bei der die Kontrolldaten der SPS ignoriert werden.                                                                                                    |
| Beschleunigte<br>Eingabefunktion | Eine Funktion zur beschleunigten Spezifizierung eines Eingangssignals, bei der das Signal des angeschlossenen Sensors ignoriert wird.                                                                                                    |
| Handgerät<br>(HT)                | Ein Gerät zum Anschluss an die PCI-Verbindung der SI-Einheit zur<br>Parameteranpassung und Überwachung aller Zustände von Eingangs- und<br>Ausgangssignalen und die Wahl der beschleunigten Eingabe/Ausgabe.                                                                           |
| I/O Gerät                        | Ein generischer Name für alle Eingabe- und Ausgabeeinheiten.                                                                                                    |
| Mehrfachleitungs-<br>nummer      | Die Nummer der EX600 Mehrfachleitung, die das gewählte Gerät beinhaltet. Diese Funktion wird zukünftig verwendet. Bis dahin lautet der derzeitige Zustand immer 0.                                                                                                    |
| ON/OFF Zähler                    | Zählt die Anzahl der Schaltungen, bei denen sich die Eingangs- oder Ausgangszustände<br>ändern.                                                                                                    |
| Parameterkopie-<br>funktion      | Funktion zum Kopieren ausgewählter Geräteparametereinstellungen für alle Geräte in<br>der Mehrfachleitung oder zum Kopieren der Kanalparameter aller Kanäle im gleichen<br>Gerät.                                                                                                    |
| Energiespar-<br>funktion         | Die LCD-Hintergrundbleuchtung wird abgeschaltet, um Energie zu sparen.                                                                                                    |
| SI-Einheit                       | Gerät mit serieller Schnittstelle. Gerät zum Anschluss an die PLC zum Austausch von Eingangs-/Ausgangsdaten.                                                                                                    |
| Stationsnummer                   | Im CC-Link Netzwerk ist die Masterstation mit 0 bezeichnet. Alle angeschlossenen<br>Slave-Stationen erhalten eine Nummer von 1 bis 64. Die Slave-Stationsnummer muss so<br>vergeben werden, dass die Duplizierung einer Stationsnummer vermieden wird.                                 |
| TAG                              | Ein elektronischer, aus 4 Zeichen bestehender Name, der einem Gerät zugeordnet werden kann. Dieser Name erleichtert das Gerätemanagement. Elektronische Namen werden vergeben, um Geräte zu verwalten. Jedem Gerät kann ein Name zugeordnet werden, der aus maximal 4 Zeichen besteht. |
| Gerätenummer                     | Gewählte Gerätenummer. Das Gerät, das direkt an der Endplatte angeschlossen ist, erhält die Nummer 0.                                                                                                    |

Überarbeitungshistorie

## SMC Corporation 4-14-1, Sotokanda, Chiyoda-ku, Tokyo 102-0021 Japan Tel:+81 3 5207 8249 Fax:+81 3 5298 5362

URL http://www.smcworld.com

Hinweis: Spezifikationen werden ohne vorherige Mitteilung oder Verpflichtung seitens des Herstellers geändert. © SMC Corporation Alle Rechte vorbehalten.

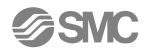